# SOCONNECT

# Pompe à perfusion ambulatoire

Notice d'utilisation Parkinson (Français) v2.03.00 – 17/05/2021

# Table des matières

| Introduction4                                                             |
|---------------------------------------------------------------------------|
| À propos de ce manuel4                                                    |
| Précautions d'utilisation                                                 |
| Description de SO-CONNECT7                                                |
| Définition des symboles                                                   |
| Utilisation de l'écran                                                    |
| Mise en service                                                           |
| Mot de passe                                                              |
| Menu principal                                                            |
| Paramétrage de la pompe16                                                 |
| Configuration de la perfusion – Fonction réservée au personnel médical 19 |
| Perfusion                                                                 |
| Alarmes                                                                   |
| Exportation de l'historique - Fonction réservée au personnel médical      |
| Initialisation de la pompe - Fonction réservée au personnel médical       |
| Problèmes 40                                                              |
| Produits associés                                                         |
| Entretien, Maintenance, Élimination                                       |
| Caractéristiques techniques                                               |
| Compatibilités électromagnétiques                                         |

### Introduction

La pompe à perfusion SO-CONNECT en version Parkinson (ci-après dénommée SO-CONNECT) est une pompe à perfusion ambulatoire légère et compacte. Elle utilise exclusivement des réservoirs stériles à usage unique SO-FILL de 20 ml, 30 ml ou 50 ml.

#### Utilisation prévue

SO-CONNECT a été conçue pour être utilisée par les professionnels de santé dans un environnement clinique et par des utilisateurs (patient ou personnel médical) à domicile en ambulatoire.

### Indications

SO-CONNECT est destinée à l'administration contrôlée d'apomorphine (principe actif) par voie sous-cutanée dans le traitement de la maladie de Parkinson.

#### Contre-indications

SO-CONNECT ne doit pas être utilisée dans le cas d'une détérioration cognitive sévère ou dans le cas de symptômes psychotiques et chez les personnes n'ayant pas la capacité physique (paralysie, accident, malformation) ou la maturité nécessaire (enfants).

Une vue et une audition suffisantes sont nécessaires pour identifier les alarmes sonores et visuelles de la pompe.

### À propos de ce manuel

Cette notice d'utilisation vous est destinée, vous qui êtes patient ou professionnel de santé. Elle contient toutes les informations nécessaires à une utilisation sûre et efficace de SO-CONNECT. Quelle que soit votre expérience des pompes à perfusion ambulatoires, une lecture intégrale et attentive de cette notice d'utilisation est indispensable avant de commencer une perfusion avec SO-CONNECT.

Il est conseillé de conserver cette notice d'utilisation pour la consulter ultérieurement le cas échéant. Si certaines informations données dans cette notice d'utilisation ne sont pas assez claires ou si vous avez des doutes, veuillez contacter le service d'assistance.

Pour que SO-CONNECT puisse être utilisée convenablement et en toute sécurité, votre attention est plus particulièrement attirée sur certains points de cette notice d'utilisation :

### Avertissement

 Un avertissement signale des informations de sécurité dont le non-respect est susceptible d'endommager SO-CONNECT, de compromettre la qualité du traitement ou d'entraîner des lésions graves.

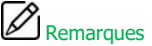

 Les remarques donnent des informations pour un fonctionnement optimal et efficace de SO-CONNECT. Remarques

 Pour une assistance, si nécessaire, dans la mise en service ou dans l'utilisation de SO-CONNECT, veuillez contacter France Développement Électronique (coordonnées au dos de cette notice).

### Avertissement

Environnement d'utilisation

- SO-CONNECT est conforme à la norme de compatibilité électromagnétique CEI 60601-1-2 et peut donc fonctionner correctement avec d'autres équipements médicaux également conformes à cette norme. Afin d'éviter toute interférence électromagnétique susceptible d'altérer le fonctionnement de SO-CONNECT, ne l'utilisez pas à proximité de sources d'interférences électromagnétiques puissantes. Les interférences électromagnétiques peuvent provoquer le dysfonctionnement de SO-CONNECT et entraîner des lésions graves au patient.
- N'exposez pas SO-CONNECT à des niveaux thérapeutiques de rayonnement ionisant au risque d'endommager ses circuits électroniques de manière irréversible. Il est préférable de déconnecter SO-CONNECT pendant les séances de radiothérapie. L'exposition à un rayonnement ionisant peut provoquer le dysfonctionnement de SO-CONNECT est entraîner des lésions graves au patient.
- N'utilisez pas SO-CONNECT à proximité des équipements d'imagerie par résonance magnétique (IRM) car les champs magnétiques peuvent altérer son fonctionnement et entraîner des lésions graves au patient.
- N'utilisez pas SO-CONNECT à proximité d'une source de chaleur comme le foyer d'une cheminée ou un chauffage radiant. L'exposition à une forte chaleur pourrait provoquer des dysfonctionnements ayant pour conséquence l'interruption de l'administration du médicament et avoir de graves conséquences sur la santé du patient.
- N'utilisez pas SO-CONNECT à proximité d'une source d'humidité comme une bouilloire ou un nébuliseur. L'exposition à une forte humidité pourrait provoquer des dysfonctionnements ayant pour conséquence l'interruption de l'administration du médicament et avoir de graves conséquences sur la santé du patient.
- N'exposez pas SO-CONNECT à une poussière excessive ou aux peluches. Celles-ci pourraient pénétrer dans la pompe et provoquer son dysfonctionnement et avoir de graves conséquences sur la santé du patient.
- N'exposez pas SO-CONNECT à une lumière, y compris une lumière solaire, trop intense. Celle-ci pourrait engendrer des difficultés à lire les informations affichées sur l'écran.
- Afin d'éviter toute détérioration de SO-CONNECT et de ses accessoires, tenez l'équipement hors de portée des enfants sans surveillance et des animaux domestiques. Une détérioration de SO-CONNECT pourrait provoquer des dysfonctionnements ayant pour conséquence l'interruption de l'administration du médicament et avoir de graves conséquences sur la santé du patient.
- SO-CONNECT ne convient pas à une utilisation en présence de mélange anesthésiques inflammables à l'air, à l'oxygène ou l'oxyde nitreux. L'utilisation de SO-CONNECT en présence de tels mélanges peut entraîner une explosion ou un incendie et avoir de graves conséquences sur la santé du patient.
- Utilisez SO-CONNECT avec un étui de protection afin de la protéger en cas de choc, de chute ou de contact avec des liquides.
- N'utilisez pas SO-CONNECT à proximité d'une source de décharges électrostatiques. Celles-ci pourraient provoquer des dysfonctionnements et avoir de graves conséquences sur la santé du patient.

| Batterie    |                                                                                                    |
|-------------|----------------------------------------------------------------------------------------------------|
| •           | La manipulation incorrecte de la batterie par du personnel non qualifié peut provoquer des fuites,<br>l'échauffement, le dégagement de fumées, une explosion ou un incendie. Cela risque également<br>d'entraîner des dommages aux équipements ou des blessures à l'utilisateur.                                           |
| Fonctions   | réservées aux professionnels de santé                                                                                                    |
|             | Les professionnels de santé ne doivent pas communiquer au patient les mots de passe, ni toutes<br>autres informations susceptibles de lui permettre d'accéder aux fonctions indiquées comme étant<br>« réservée au personnel médical ». À la suite d'une configuration incorrecte, le patient peut subir<br>des blessures. |
| Formatio    | n                                                                                                    |
| •           | Le professionnel de santé, prestataire de soins à domicile agréé ou clinicien, doit former les personnes qui utilisent SO-CONNECT à domicile.                                                                                                    |
| •           | Les fonctions réservées au personnel médical ne doivent être utilisées que par le personnel<br>médical formé à l'utilisation de la pompe. L'utilisation de ces fonctions par un utilisateur non formé<br>peut causer de graves lésions au patient.                                                                         |
| Mise au r   | ebut                                                                                                    |
| •           | Veillez à éliminer l'emballage, la batterie et tout autre composant électronique conformément à la réglementation applicable en matière de protection de l'environnement.                                                                                                    |
| •           | Ne jetez pas la batterie dans ou à proximité d'un feu cela pourrait provoquer son explosion et<br>provoquer de graves lésions.                                                                                                    |
| Dangers     |                                                                                                    |
| •           | Il est important de disposer d'une procédure et/ou d'une solution alternative à celle de la perfusion<br>par pompe au cas où celle-ci est endommagée. Une bonne solution est de disposer d'une<br>deuxième pompe ou d'un système alternatif.                                                                               |
| •           | Au cours de la perfusion, vérifiez régulièrement le bon fonctionnement de celle-ci par un contrôle<br>visuel. En cas de dysfonctionnement ou d'événements imprévus, veuillez contacter France<br>Développement Électronique (coordonnées au dos de cette notice).                                                          |
| •           | Vérifiez régulièrement la date et l'heure de SO-CONNECT. SI vous constatez une dérive<br>importante, corriger ces paramètres.                                                                                                    |
|             | Ne stérilisez aucune partie de SO-CONNECT au risque de l'endommager.                                                                                                    |
| •           | SO-CONNECT n'est pas protégée contre les chocs de défibrillation. Ceux-ci pourraient<br>endommager la pompe et entraîner de graves lésions au patient.                                                                                                    |
| •           | N'utilisez que des accessoires, des pièces détachées ou des fournitures décrits dans cette notice.<br>Le cas échéant, cela pourrait provoquer un dysfonctionnement de SO-CONNECT en entraîner de<br>graves lésions au patient.                                                                                             |
|             |                                                                                                    |
| Kit d'urg   | ence                                                                                                    |
| Il est fort | ement recommandé de prévoir des accessoires et des consommables supplémentaires en ca                                                                                                    |
| d'urgence.  | Un kit d'urgence doit comporter les éléments suivants :                                                                                                    |

- Une pompe à perfusion SO-CONNECT avec une batterie chargée et un chargeur de batterie Un réservoir et une ligne de perfusion stérile Un stylo injecteur ou une seringue pouvant se substituer à la pompe •
- •
- •
- •
- Un flacon d'apomorphine Un désinfectant pour la peau .

### Description de SO-CONNECT

Les fonctions de SO-CONNECT ont pour but de simplifier le traitement et d'assurer la sécurité du patient.

#### Écran avec dalle tactile résistive

SO-CONNECT est équipée d'un écran avec dalle tactile résistive rendant les opérations de configuration et de contrôle de la perfusion plus aisées.

#### Deux modes de fonctionnement de la perfusion : MANUEL ou AUTO

En mode MANUEL, SO-CONNECT offre la possibilité de configurer jusqu'à 3 débits sélectionnables en fonction des besoins au cours de la perfusion. En mode AUTO, SO-CONNECT offre la possibilité de configurer jusqu'à 4 plages horaires. Chacune de ces plages horaires est associée à un débit configurable.

### Programmation des débits Les débits sont configurables en ml/h ou

Les débits sont configurables en ml/h ou en mg/h.

#### Programmation des bolus

SO-CONNECT permet de définir le nombre de bolus autorisés pendant la perfusion, le volume d'un bolus et la durée de la période réfractaire.

Alarme de prise de médicaments
 SO-CONNECT est conçue pour émettre des alarmes rappelant la prise de médicaments par voie orale.

#### Modification de la configuration cours de perfusion

SO-CONNECT autorise la modification des débits et de la configuration des bolus en cours de perfusion. Cette fonction est très utile lors de la phase d'adaptation des débits de la pompe à l'état moteur du patient.

Sauvegarde des paramètres de perfusion

Les paramètres de la dernière perfusion sont automatiquement sauvegardés même lors d'un changement de batterie.

#### Purges

SO-CONNECT dispose d'une fonction de purge accessible au démarrage de la perfusion et pendant celleci.

Verrouillage des fonctions de configuration

La configuration d'une perfusion n'est accessible qu'après la saisie d'un mot de passe.

#### Précision de la perfusion

Le mécanisme d'avancement (poussoir) de la pompe agit directement sur le joint du réservoir SO-FILL ce qui permet l'administration du médicament de manière très précise. SO-CONNECT administre, toutes les 18 secondes, une dose qui dépend du débit programmé.

#### Connexion Bluetooth Low Energy

Une connexion Bluetooth Low Energy permet l'exportation de l'historique des perfusions.

### Contenu du coffret

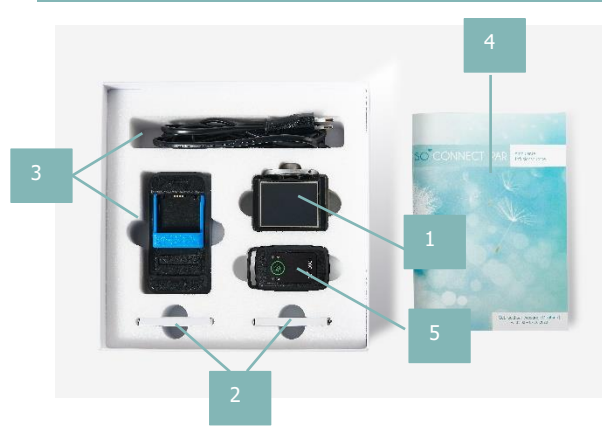

1. Pompe à perfusion SO-CONNECT PAR (Réf. SO-CONNECT PAR)

2. Batteries VARTA EZPack L (Réf. SO-POWER)

3. Chargeur de batterie et cordon d'alimentation (Réf. SO-CHARGE)

4. Notice d'utilisation

5. Télécommande SO-TOUCH

### Composants de SO-CONNECT

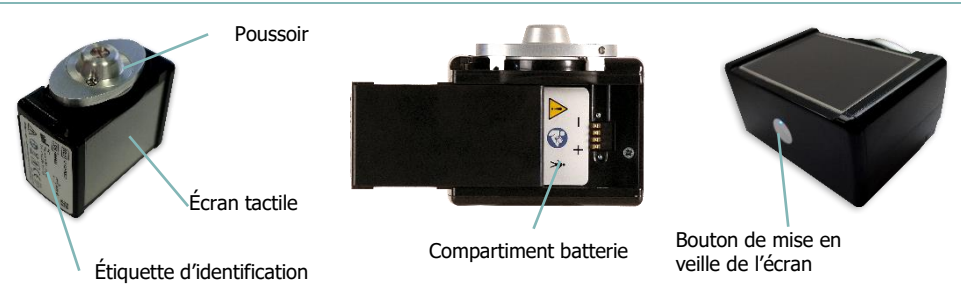

- Bouton de mise en veille de l'écran: permet d'allumer et d'éteindre l'écran de la pompe
- Voyant d'état de la pompe : intégré au bouton de mise en veille de l'écran, il permet de connaître rapidement l'état de fonctionnement de SO-CONNECT.
  - Voyant éteint : SO-CONNECT est en veille ou n'est pas alimentée.

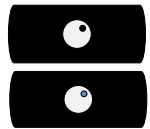

• Voyant bleu : SO-CONNECT est active.

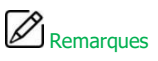

 Lorsque vous n'utilisez pas l'écran, vous pouvez appuyer sur le bouton de mise en veille de l'écran pour l'éteindre sans attendre son extinction automatique et ainsi préserver l'autonomie de la batterie.

### La batterie

Pour pouvoir fonctionner SO-CONNECT doit être alimentée par une batterie rechargeable VARTA EZPack L fournie avec la pompe et provenant uniquement de France Développement Électronique. La pompe est fournie avec deux batteries. Cela vous permet de toujours avoir une batterie chargée, prête à l'emploi.

Les caractéristiques de la batterie sont les suivantes :

|     | Référence        | VARTA EZPACK L   |
|-----|------------------|------------------|
| III | Tension nominale | 3.7 V            |
|     | Capacité         | 1200 mAh typique |
|     | Watt-heure       | 4.5 Wh           |
|     | Nombre de cycles | > 500 cycles     |

# Remarques

- Lorsque vous n'utilisez pas une batterie, laissez-la en charge. Ainsi, vous aurez toujours une batterie chargée à disposition.
- Les batteries sont livrées non chargées. Vous devez donc procéder à leurs charges complètes avant de les utiliser.

### Avertissement

 N'utilisez pas de batterie autres que celle fournies par France Développement Électronique.
 L'utilisation d'un autre type de batterie peut endommager la pompe et empêcher la réalisation de la perfusion.

### Le chargeur de batterie

Le chargeur de batterie fourni avec la pompe permet de recharger les batteries VARTA EZPack L.

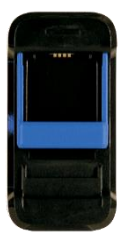

| Numéro de modèle                | MASCOT Type 3745                                                                       |
|---------------------------------|----------------------------------------------------------------------------------------|
| Tension CA nominale             | 90 – 264 VAC 47/63 Hertz                                                               |
| Tension de charge               | 4.2 VDC                                                                                |
| Intensité de charge             | 1.5A                                                                                   |
| Dimensions                      | 115 x 56 x 35 mm                                                                       |
| Poids                           | 175 g                                                                                  |
| Conditions d'utilisation        | -25°C à +40°C                                                                          |
| Conditions de stockage          | -25°C à +85°C                                                                          |
| Sécurité électrique             | EN/IEC/ANSI 60601-1 3ed ; EN/IEC 60335-1 et 2-29 ; EN/IEC/UL 62368-1                   |
| Compatibilité électromagnétique | EN 61000-6-1 et -3 ; EN 60601-1-2 ; EN 55014-1 et -2 ; EN 55022 et EN 55024 ; EN 55032 |

### Avertissement

- N'utilisez pas un autre chargeur que celui fourni par France Développement Électronique. L'utilisation d'un autre chargeur peut endommager la batterie et compromettre la poursuite de la perfusion.
- Ne tentez pas de recharger des piles ou des batteries autres que celles fournies par France Développement Électronique. Cela peut endommager le chargeur et vous empêcher de recharger les batteries de SO-CONNECT.
- N'utilisez pas le chargeur si le cordon est abîmé ou si le chargeur est endommagé. Vous risquez une électrisation ou une électrocution.

# Définition des symboles

| Symbole            | Description                                                                                                    | Emp | lacement                                    |
|--------------------|----------------------------------------------------------------------------------------------------|-----|---------------------------------------------|
| REF                | Référence du catalogue du fabricant.                                                                                                    | :   | Corps de la pompe<br>Emballage de la pompe  |
| SN                 | Numéro de série.                                                                                                    | :   | Corps sur la pompe<br>Emballage de la pompe |
| $\sim$             | Date de fabrication.                                                                                                    | :   | Corps de la pompe<br>Emballage de la pompe  |
|                    | Utilisez avant le.                                                                                                    | :   | Corps de la pompe<br>Emballage de la pompe  |
|                    | Fabricant.                                                                                                    | :   | Corps de la pompe<br>Emballage de la pompe  |
|                    | Attention : consultez la documentation d'accompagnement pour les instructions de sécurité.                                                                                                    | :   | Corps de la pompe<br>Compartiment batterie  |
| <b>(3)</b>         | Consultez le mode d'emploi.                                                                                                    | :   | Corps de la pompe<br>Compartiment batterie  |
| X                  | Élimination des déchets d'équipements électriques et<br>électroniques (DEEE). Ce symbole indique que les batteries et les<br>équipements électroniques usagés ne doivent pas être jetés avec<br>les ordures ménagères mais collectés séparément. | •   | Corps de la pompe                           |
| ★                  | Appareil médical de type BF (isolé du patient, non protégé contre la défibrillation).                                                                                                    | •   | Corps de la pompe                           |
| <b>C E</b><br>0459 | Marque CE.                                                                                                    | :   | Corps de la pompe<br>Emballage de la pompe  |
| RoHS               | Produit conforme à la directive 2002/95/CE visant à limiter les substances dangereuses.                                                                                                    | •   | Corps de la pompe                           |
| IPX2               | Indice de protection.                                                                                                    | •   | Corps de la pompe                           |
|                    | Matériel prévu pour être alimenté sous une tension ne dépassant<br>par les limites de la très basse tension et n'ayant aucun circuit, ni<br>interne, ni externe, fonctionnant sous une tension supérieure à<br>ces limites.                      | •   | Corps de la pompe                           |
| Ť                  | Stocker à l'abri de l'humidité.                                                                                                    | :   | Corps de la pompe<br>Emballage de la pompe  |
| Ţ                  | Fragile.                                                                                                    | •   | Emballage de la pompe                       |
|                    | Plage de température de stockage.                                                                                                    | •   | Emballage de la pompe                       |
| <b>%</b>           | Plage d'humidité de stockage.                                                                                                    | •   | Emballage de la pompe                       |
|                    |                                                                                                    |     |                                             |

### Utilisation de l'écran

L'écran tactile permet d'accéder aux différentes fonctions de la pompe.

# Remarques

 Si l'écran affiche des caractères, des chiffres, des symboles incomplets ou des informations incorrectes, retirez la batterie quelques secondes puis replacez-la. Si le problème persiste, veuillez contacter le service d'assistance (coordonnées au dos de cette notice).

### Bandeau supérieur de l'écran

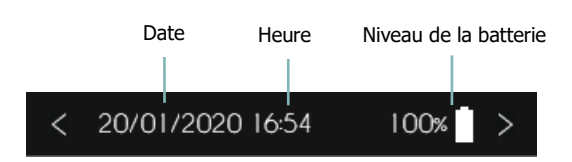

### Touches de l'écran

| <            | Annulation et/ou retour à l'écran précédent | >             | Validation et/ou passage à l'écran suivant |
|--------------|---------------------------------------------|---------------|--------------------------------------------|
| $\checkmark$ | Acquittement positif d'un message           | $\times$      | Acquittement négatif d'un message          |
| Ō            | Suppression d'un paramètre                  | OK            | Acquittement d'une alarme                  |
| MUET         | Mise en sourdine d'une alarme               | $\langle X  $ | Effacement des caractères saisis           |

### Messages d'erreur

En cas d'erreur de saisie, SO-CONNECT PAR affiche un message d'erreur. Dans ce cas, appuyez sur le bouton  $\checkmark$  pour acquitter le message d'erreur.

| • | Erreur de saisie du mot de passe        | Mot de passe invalide  |
|---|-----------------------------------------|------------------------|
|   |                                         | $\checkmark$           |
| • | Erreur de saisie d'une heure            | Heure invalide!        |
|   |                                         | $\checkmark$           |
| • | Erreur de saisie d'une date             | Date invalide!         |
|   |                                         | $\checkmark$           |
| • | Erreur de saisie d'une valeur           | Valeur invalide        |
|   |                                         | $\checkmark$           |
| • | Erreur de configuration d'une perfusion | Configuration invalide |
|   |                                         | $\checkmark$           |

### Mise en service

Remarques

 Les batteries sont livrées non chargées. Vous devez donc procéder à leurs charges complètes avant de les utiliser.

### Chargement de la batterie

Lorsque vous souhaitez recharger une batterie, veuillez respecter les consignes suivantes :

- Connectez d'abord le câble d'alimentation au chargeur puis à la prise murale.
- Insérez la batterie dans le chargeur en soulevant délicatement le système de fixation de couleur bleue. L'étiquette de la batterie doit être orientée vers le chargeur.
- Si un problème survenait pendant la recharge, déconnectez le chargeur immédiatement de la prise murale afin de couper le courant.
- Ne placez pas le chargeur dans des zones excessivement froides ou chaudes, poussiéreuses ou sales, très humides ou soumises à de fortes vibrations.

### Remarques

 Le chargeur chauffera légèrement au cours de son utilisation. Il ne s'agit pas d'un défaut de fonctionnement.

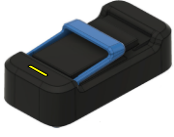

Voyant jaune clignotant ou fixe : charge en cours.

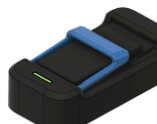

Voyant vert clignotant : batterie non connectée

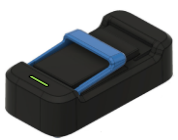

Voyant vert fixe : batterie chargée

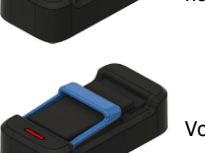

Voyant rouge clignotant : erreur.

### Mise en place de la batterie

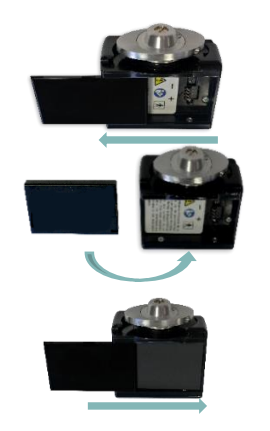

- 1) Faites glisser le couvercle du compartiment batterie de la droite vers la gauche jusqu'à le sortir complétement de la glissière.
- 2) Insérez la batterie dans le compartiment de la pompe. Veillez à insérer la batterie dans le bon sens : la borne + de la batterie doit être positionnée sur la borne + de la pompe et de même pour la borne —. L'étiquette de la batterie doit être orientée vers le fond du compartiment batterie.
- Remettez le couvercle du compartiment batterie dans la glissière. Et faites glisser le couvercle de la gauche vers la droite.

### Avertissement

- Pour retirer le couvercle du compartiment de la batterie, vous ne devez pas utiliser un couteau, un tournevis ou un autre objet pointu susceptible d'endommager la pompe.
- Pour éviter la pénétration d'eau dans le boitier de SO-CONNECT, veillez à mettre en place la batterie dans un endroit sec.
- Assurez-vous que le couvercle du compartiment de la batterie ne soit ni détérioré ni manquant et que la batterie soit correctement installée.
- La manipulation incorrecte de la batterie par du personnel non qualifié peut provoquer des fuites, l'échauffement, le dégagement de fumées, une explosion ou un incendie. Cela risque également d'entraîner des dommages aux équipements ou des blessures à l'utilisateur.

### Démarrage de la pompe

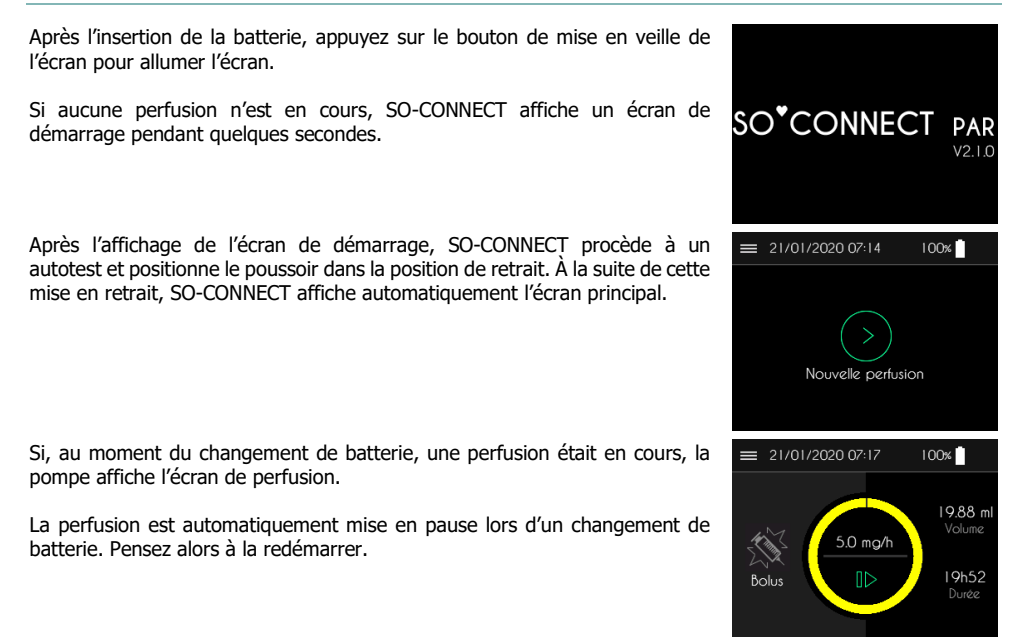

### Mot de passe

### Avertissement

 Les professionnels de santé ne doivent pas communiquer au patient le mot de passe, ni toutes autres informations susceptibles de lui permettre d'accéder aux fonctions de programmation et de configuration de la pompe SO-CONNECT. À la suite d'une programmation incorrecte, le patient peut subir de graves lésions.

L'accès aux fonctions réservées au personnel médical nécessite la saisie d'un mot de passe.

 Après la saisie du mot de passe, appuyez sur le bouton « > » pour le valider et accéder à la fonction désirée.

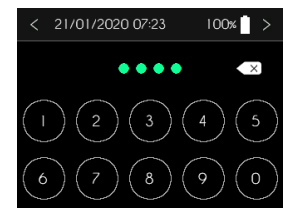

### Menu principal

Le menu principal vous permet d'accéder aux différentes fonctions de SO-CONNECT.

Appuyer sur le bouton «  $\equiv$  » pour ouvrir le menu principal.

Depuis le menu principal, vous pouvez accéder aux fonctions suivantes :

- « Config. Perfusion » : configuration d'une perfusion. Cette fonction est réservée au personnel médical
- « Paramètres » : paramètres de la pompe (date, heure, langue, ...)
- « Initialisation » : initialisation de la configuration d'une perfusion
- « Export Informations » : exportation de l'historique des perfusions

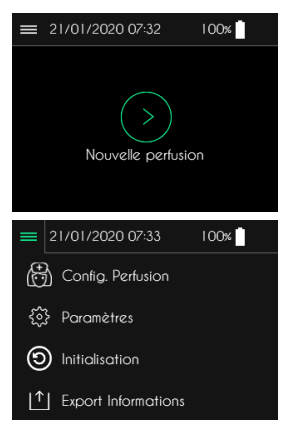

### Paramétrage de la pompe

Remargues

- Les différents paramètres de SO-CONNECT ne sont pas accessibles pendant une perfusion.
- Le changement d'un des paramètres est pris en compte immédiatement.

| Le paramétrage de SO-CONNECT | est accessible | depuis le | e menu | principal en | = |
|------------------------------|----------------|-----------|--------|--------------|---|
| appuyant sur Paramètres.     |                |           |        |              | æ |

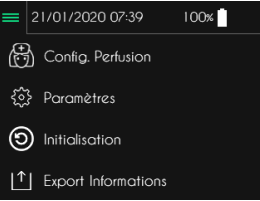

Trois onglets permettent d'accéder aux différents paramètres en appuyant sur l'icône correspondant.

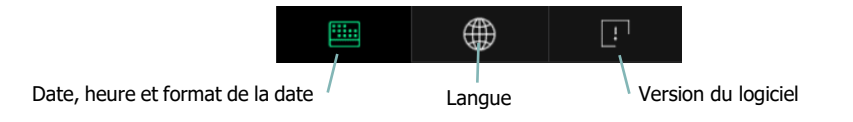

### Paramétrage de l'heure

Appuyez sur l'heure pour la modifier.
 Appuyez sur l'heure pour la modifier.
 Heure 07h48 >
 Heure 07h48 >
 Dote 21/01/2020 >
 A Format JJ / MM / AAAA >
 To the second second

# Avertissement

- Il est indispensable de régler correctement l'heure. Les débits et l'historique des perfusions sont gérés à partir de cette information. Un réglage incorrect de l'heure peut conduire à une administration inadaptée d'apomorphine entraînant de graves lésions pour le patient.
- En cas de changement de fuseau horaire ou en cas de changement d'heure, assurez-vous de modifier l'heure en conséquence.

01/2020

Heure

📰 Date A Format 100% >

100% >

17h51 >

### Paramétrage de la date

Appuyez sur la date pour la modifier. .

- Utilisez le clavier numérique pour saisir la date courante. .
- Appuyez sur le bouton « > » pour valider la saisie. .

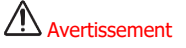

Il est indispensable de régler correctement la date. L'historique des perfusions est géré à partir . de cette information. En cas de changement de fuseau horaire, assurez-vous de modifier la date en conséquence.

### Paramétrage du format de la date

Appuyez sur le format de la date pour le modifier.

- Sélectionnez le format de la date souhaité en appuyant sur celui-. ci.
- Appuyez sur le bouton « > » pour valider la sélection.

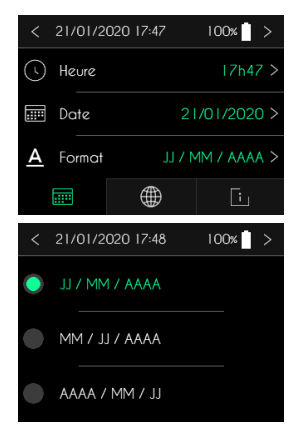

### Paramétrage de la langue

• Appuyez sur la langue pour la modifier.

- Sélectionnez la langue désirée.
- Appuyez sur le bouton « > » pour valider la sélection.

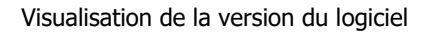

SO-CONNECT affiche l'écran de visualisation de la version du logiciel interne.

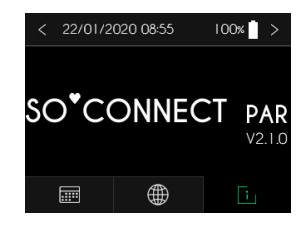

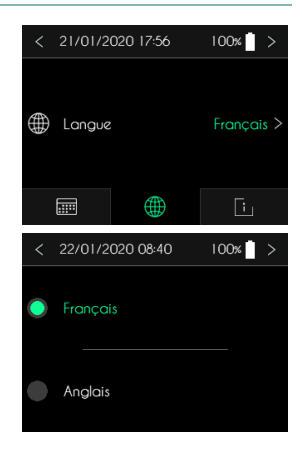

### Configuration de la perfusion – Fonction réservée au personnel médical

Depuis le menu principal, appuyer sur « Config. Perfusion ».

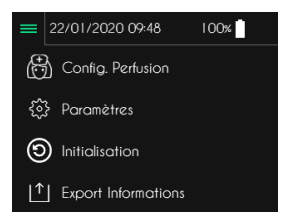

# Remarques

 Pour simplifier le processus de configuration d'une nouvelle perfusion, SO-CONNECT affiche toujours la configuration de la précédente perfusion.

### Saisie des informations du patient

SO-CONNECT dispose d'une fonction de sauvegarde d'informations concernant le patient. Ces informations sont utilisées lors de l'exportation de l'historique des perfusions vers le logiciel SO-UP.

Par défaut, les informations du patient ne contiennent aucune donnée.

Appuyez sur la donnée à modifier.

#### Saisie du nom

Le nom est composé, au maximum, de 16 caractères.

- Utilisez le clavier alphabétique pour saisir le nom du patient.
- Appuyez sur le bouton « > » pour valider la saisie.

#### Saisie du prénom

Le prénom est composé, au maximum, de 16 caractères.

- Utilisez le clavier alphabétique pour saisir le prénom du patient.
- Appuyez sur le bouton « > » pour valider la saisie.

#### Saisie de la date de naissance

- Utilisez le clavier numérique pour saisir la date de naissance du patient.
- Appuyez sur le bouton « > » pour valider la saisie.

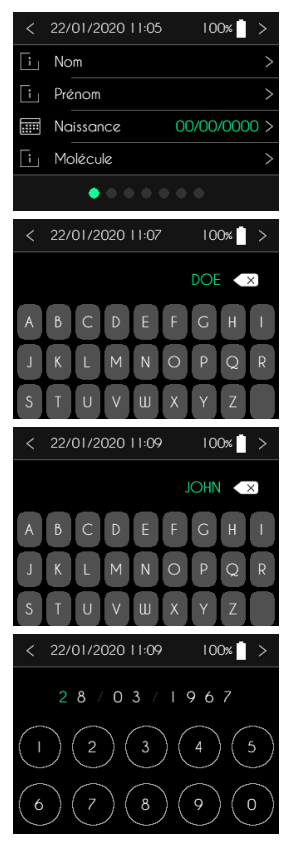

Configuration de la perfusion - Fonction réservée au personnel médical

#### Saisie du nom du produit

Le nom du produit est composé, au maximum, de 16 caractères.

- Utilisez le clavier alphabétique pour saisir le nom de la molécule.
- Appuyez sur le bouton « > » pour valider la saisie.

### Sélection du type de réservoir et de l'unité

Après la saisie et la validation des informations du patient, SO-CONNECT < 22/01/2020 11:18 affiche l'écran de sélection du type de réservoir et de l'unité.

Par défaut, le type de réservoir sélectionné est 20 ml et l'unité est mg.

Appuyez sur le paramètre à modifier.

#### Sélection du type de réservoir

- Sélectionnez le type de réservoir utilisé pour la perfusion.
- Appuyez sur le bouton « > » pour valider la sélection.

#### Sélection de l'unité mg/ml

L'unité est utilisée pour l'affichage des débits (ml/h ou mg/h) ainsi que pour le volume d'un bolus (ml ou mg).

- Sélectionnez l'unité que vous souhaitez utiliser.
- Appuyez sur le bouton « > » pour valider la saisie.

### Avertissement

- Veillez à toujours sélectionner le type de réservoir correspondant à celui que vous allez utiliser pour la perfusion. Une mauvaise sélection du type de réservoir peut empêcher le bon déroulement de la perfusion.
- Après la modification du type de réservoir, le volume à perfuser est automatiquement programmé au volume maximum.
- Lorsque vous sélectionnez mg comme unité, veillez à renseigner correctement la valeur de la concentration.

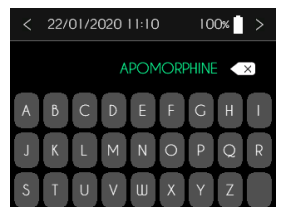

100%

| $\smile$ | Réservoir        | 20 ml > |
|----------|------------------|---------|
| لىسا     | Unité            | mg >    |
|          | •••••            | •       |
| <        | 22/01/2020 11:20 | 100% >  |
| •        | 20 ml            |         |
| •        | 30 ml            |         |
| •        | 50 ml            |         |
| <        | 22/01/2020 11:20 | 100% >  |
|          | Unité            |         |
|          | mg 🦲             |         |

### Saisie du volume à perfuser et de la concentration

Après la validation du type de réservoir et de l'unité, SO-CONNECT affiche l'écran de saisie du volume à perfuser et de la concentration. Par défaut, la valeur du volume est égale au volume maximum du type de réservoir sélectionné et la valeur de la concentration est 5.0 mg/ml.

Appuyez sur le paramètre à saisir.

#### Saisie du volume à perfuser

Le volume est configurable, par incrément de 1 ml, entre 1 ml et le volume maximum du type de réservoir sélectionné (20 ml, 30 ml ou 50 ml).

- Appuyez sur l'image de la seringue pour configurer le volume et sur les boutons « + » et « - » pour ajuster la valeur.
- Appuyez sur le bouton « > » pour valider la saisie.

#### Saisie de la concentration

La concentration est configurable, par incrément de 0.01 mg/ml, entre 1.25 mg/ml et 9.99 mg/ml.

- Utilisez le clavier numérique pour saisir la valeur de la concentration.
- Appuyez sur le bouton « > » pour valider la saisie.

### Sélection du mode de perfusion (AUTO / MANUEL)

SO-CONNECT est conçue pour gérer les perfusions suivants deux modes de fonctionnement :

- En mode AUTO, vous pouvez configurez jusqu'à 4 plages horaires. Pour chacune des plages horaires, vous pouvez configurez l'heure de début, l'heure de fin et le débit.
- En mode MANUEL, vous pouvez configurez jusqu'à 3 débits qui pourront être activés au cours de la perfusion en fonction des besoins.

Après la validation du volume à perfuser et de la concentration, SO-CONNECT affiche l'écran de sélection du mode de perfusion. Par défaut, le mode de perfusion est AUTO.

- Sélectionnez le mode de fonctionnement désiré en appuyant sur « Auto » ou sur « Manuel ».
- Appuyez sur le bouton « > » pour valider et passer à l'écran de configuration des débits

| <          | 22/01/2020 11:40         | 100% >      |
|------------|--------------------------|-------------|
| _/         | Volume                   | 20 ml >     |
| <i>°</i> 0 | Concentration            | 5.0 mg/ml > |
|            | • • • • • •              |             |
|            |                          |             |
| <          | 22/01/2020 11:42         | 100% >      |
| <          | 22/01/2020 11:42<br>0 10 | 100% >      |

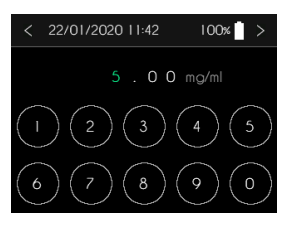

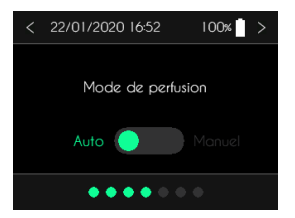

### Configuration des débits en mode AUTO

### Avertissement

 Il est indispensable de régler correctement l'heure. Un réglage incorrect de l'heure peut conduire à une administration inadaptée d'apomorphine. Un dosage incorrect peut entraîner de graves lésions au patient.

# Remarques

 Si au cours de la perfusion, une période de temps n'est pas couverte par l'une des plages horaires configurées, la pompe applique automatiquement un débit nul.

En mode AUTO, SO-CONNECT peut gérer de 1 à 4 plages horaires. Pour chaque plage horaire, vous devez configurer l'heure de début, l'heure de fin ainsi que le débit.

Après la validation du mode de perfusion AUTO, SO-CONNECT affiche l'écran de configuration des plages horaires et des débits. Par défaut, il n'y a qu'une seule plage horaire allant de 0h à 0h et avec un débit nul.

Appuyez sur le paramètre à modifier.

Configuration de l'heure de début ou de fin d'une plage horaire

- Utilisez le clavier numérique pour saisir l'heure de début ou l'heure de fin d'une plage horaire.
- Appuyez sur le bouton « > » pour valider la saisie.

#### Configuration du débit d'une plage horaire

Les débits sont configurables entre 0 et 15 mg/h par incrément de 0.05 mg/h (pour une concentration de 5.0 mg/ml).

- Appuyez sur le graphique pour configurer le débit et sur les boutons « + » et « - » pour ajuster la valeur.
- Appuyez sur le bouton « > » pour valider et revenir à l'écran de configuration des plages horaires.

Si tous les débits sont à 0 mg/h ou 0 ml/h, SO-CONNECT affiche un message d'information.

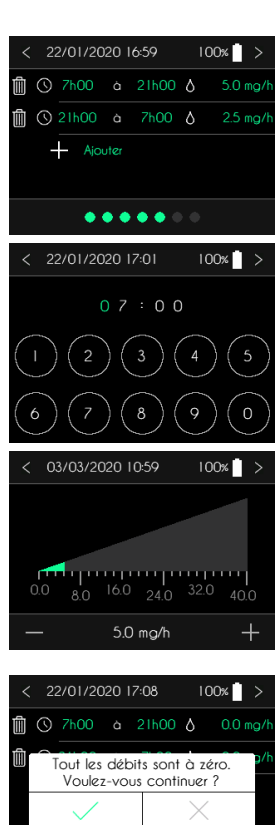

. . . . . . .

### Configuration des débits en mode MANUEL

Après la validation du mode de perfusion MANUEL, SO-CONNECT affiche l'écran de configuration des débits en mode MANUEL. Dans ce mode, SO-CONNECT est capable de gérer de 1 à 3 débits. Ces débits peuvent être appliqués au cours de la perfusion en fonction des besoins du patient.

Appuyez sur le débit à modifier.

Les débits sont configurables entre 0 et 40 mg/h par incrément de 0.05 mg/h (pour une concentration de 5.0 mg/ml).

- Appuyez sur le graphique pour configurer le débit et sur les boutons « + » et « - » pour ajuster la valeur.
- Appuyez sur le bouton « > » pour valider et revenir à l'écran de configuration des débits.

Si tous les débits sont à 0 mg/h ou 0 ml/h, SO-CONNECT affiche un message d'information.

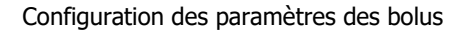

Après la validation des débits, SO-CONNECT affiche l'écran de configuration des paramètres des bolus. Par défaut, tous les paramètres sont à 0.

Appuyez sur le paramètre à modifier.

#### Saisie du nombre de bolus

Le nombre de bolus autorisé pendant la perfusion est configurable de 0 à 99.

- Utilisez le clavier numérique pour configurer le nombre de bolus autorisés.
- Appuyez sur le bouton « > » pour valider et revenir à l'écran de configuration des paramètres des bolus.

#### Saisie du volume d'un bolus

Le volume d'un bolus est configurable entre 0 et 15 mg par incrément de 0.05 mg (pour une concentration de 5.0 mg/ml).

- Appuyez sur l'image de la seringue pour modifier le volume d'un bolus et appuyez sur boutons « + » et « - » pour ajuster la valeur.
- Appuyez sur le bouton « > » pour valider la saisie.

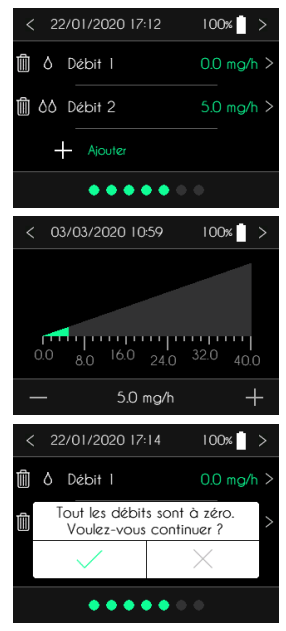

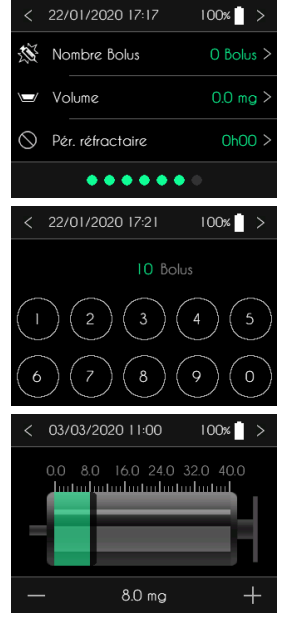

#### Saisie de la durée de la période réfractaire

La durée de la période réfractaire est configurable entre 0 et 24 h par incrément de 15 minutes.

- Appuyez sur le graphique pour configurer la durée, appuyez sur boutons « + » et « - » pour ajuster la valeur.
- Appuyez sur le bouton « > » pour valider la saisie.

### Configuration des alarmes médicaments

SO-CONNECT est conçue pour émettre des alarmes rappelant au patient la prise de médicaments par voie orale. Cette fonction peut être activée ou désactivée. Vous avez la possibilité de configurer jusqu'à 24 heures différentes pour ces alarmes médicaments.

Après la validation des paramètres des bolus, SO-CONNECT affiche l'écran de configuration des alarmes médicaments.

Par défaut, les alarmes médicaments sont désactivées.

- Appuyez sur « Alarme médic. » pour activer ou inhiber les alarmes médicament.
- Appuyez sur « Heures médic. » pour configurer les alarmes.

#### Activation / Inhibition des alarmes médicament

- Appuyez sur « désactivée » ou « activée ».
- Appuyez sur le bouton « > » pour valider le choix.

#### Configuration des heures d'alarmes

- Appuyez sur « + Ajouter » pour ajouter des alarmes ou sur « » pour en supprimer.
- Appuyez sur l'heure d'une alarme pour la modifier.
- Utilisez le clavier numérique pour saisir l'heure.
- Appuyer sur le bouton « > » pour valider la saisie.

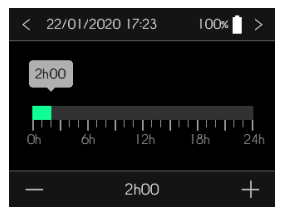

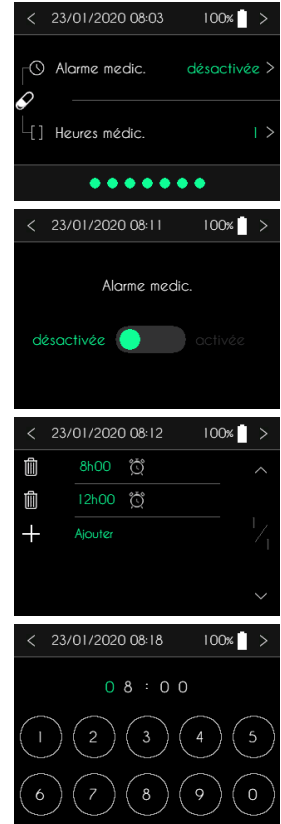

100%

### Perfusion

### Avertissement

- Avant de démarrer une nouvelle perfusion, vérifiez que la date et l'heure sont correctes. Les débits et les données cliniques sont sauvegardés à partir de ces informations. Un réglage incorrect de l'heure peut conduire à une administration inadaptée d'apomorphine et entraîner de graves lésions au patient.
- Ne positionnez pas le réservoir sur la pompe avant que cette dernière vous invite à le faire. Cela pourrait causer un dysfonctionnement de la pompe et déclencher une alarme d'occlusion.

Le démarrage de la perfusion s'effectue, à partir de l'écran principal, en appuyant sur le bouton « Nouvelle perfusion ».

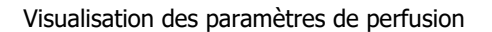

Avant son démarrage effectif, SO-CONNECT affiche la configuration de la perfusion.

 Après avoir vérifié l'ensemble des paramètres préalablement configurés, appuyez sur le bouton « > » pour passer aux écrans suivants.

|     | •••••            |             |
|-----|------------------|-------------|
| Ŀ   | Molécule         | APOMORPHINE |
|     | Naissance        | 28/03/1967  |
| [i] | Prénom           | JOHN        |
| Ŀ   | Nom              | DOE         |
| <   | 24/01/2020 11:12 | 100% >      |

Nouvelle perfusion

≡ 24/01/2020 11:10

Remarques

 Si vous constatez qu'un ou plusieurs paramètres ne sont pas conformes à la prescription, appuyez sur le bouton « < » pour revenir à l'écran principal et reprendre la configuration de la perfusion.</li>

### Mise en position du poussoir

Une fois tous les paramètres vérifiés, SO-CONNECT réalise automatiquement la mise en position du poussoir. Cette mise en position est réalisée en fonction du type de réservoir et du volume à perfuser. Cette opération peut prendre plusieurs minutes.

| < | 24/01/2020                | )    : 3              | 100%                     |
|---|---------------------------|-----------------------|--------------------------|
| V | 'euillez patie<br>en plac | inter per<br>ce du po | ndant la mise<br>Dussoir |
|   |                           | 40 %                  |                          |
|   |                           |                       |                          |
|   |                           |                       |                          |

### Avertissement

 N'entravez pas le déplacement du poussoir. Cela pourrait causer un dysfonctionnement de la pompe et déclencher une alarme d'occlusion.

### Mise en place du réservoir

Après la mise en position du poussoir, SO-CONNECT affiche automatiquement l'écran demandant la mise en place du réservoir.

Appuyez sur le bouton « > » après la mise en place du poussoir.

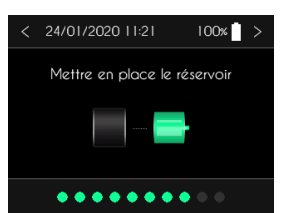

La mise en place du réservoir sur SO-CONNECT s'effectue de la manière suivante :

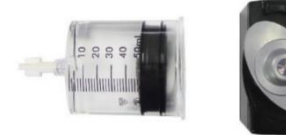

- 1) Tournez la tête du poussoir sur la pompe.
- 2) Placez le réservoir sur la pompe et tournez dans le sens des aiguilles d'une montre

### Avertissement

- Lors de la mise en place du réservoir, évitez d'exercer une pression sur les parois latérales de ce dernier. Une pression trop forte peut engendrer une déformation du joint et provoquer une fuite du liquide.
- Pendant la manipulation du réservoir, utilisez le bouchon Luer-Lock ou un clamp afin d'éviter l'écoulement du liquide.
- SO-CONNECT est compatible exclusivement avec les réservoirs SO-FILL. L'utilisation d'un autre type de réservoir peut provoquer un dysfonctionnement et entraîner des lésions graves au patient.
- N'utilisez pas un réservoir dont l'emballage est endommagé. La stérilité du réservoir pourrait être compromise et entraîner des lésions graves au patient.

# Remarques

 Les tests réalisés sur les réservoirs SO-FILL démontrent une compatibilité et une stabilité de l'apomorphine sur une période de 24 heures.

### Purge au démarrage de la perfusion

Après la mise en place du réservoir, SO-CONNECT affiche l'écran de commande de la purge.

- Maintenez l'appui sur le bouton « Purge » pour réaliser la purge du set de perfusion.
- Appuyez sur le bouton « > » à la fin de la purge.

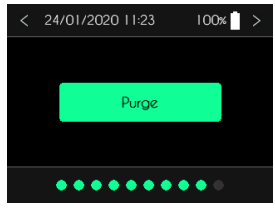

Le volume de la purge est limité, en fonction de la configuration des options, à 2 ml, 1,7 ml, 1,2 ml ou 0,2 ml. Au-delà de cette limite, le bouton de la purge est grisé.

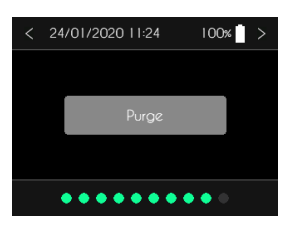

### Avertissement

- En présence de bulles d'air dans la tubulure, renouvelez l'opération jusqu'à ce qu'il n'y en n'ait plus aucune dans le dispositif de perfusion et que celui-ci soit entièrement rempli d'apomorphine.
- Ne purgez jamais un dispositif de perfusion relié au patient. Vous risqueriez d'administrer une quantité incontrôlée d'apomorphine.
- Avant de réaliser la purge du dispositif de perfusion, assurez-vous que le réservoir est correctement connecté à la pompe. Inspectez le parcours du fluide pour vérifier qu'il n'y a pas de plis, de pinces fermées (clamp), ou autres occlusions.

### Mise en place du set de perfusion

Il est conseillé d'utiliser des sets de perfusion ayant les caractéristiques suivantes :

- Volume interne du tube réduit (optimal 0,1 ml, maximum 0,62 ml);
- Tube ne dépassant pas 90 cm de longueur ;
- Tube anti-étranglement.

La mise en place du set de perfusion s'effectue de la manière suivante :

- 1) Retirez la bande adhésive.
- 2) Retirez la protection de l'aiguille.
- 3) Pincez la peau avec une main et insérer le set de perfusion verticalement.
- 4) Appuyez sur l'adhésif pour fixer le set de perfusion sur la peau.

Les images ci-dessous montrent les sites de perfusion recommandés.

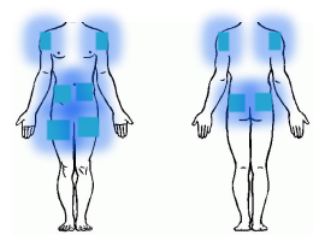

### Avertissement

- L'utilisation d'un set de perfusion inadapté peut provoquer des dysfonctionnements de la pompe comme, par exemple, l'allongement du temps nécessaire au signalement d'une occlusion.
- Avant d'utiliser des accessoires de la tubulure patient ou de raccorder SO-CONNECT à d'autres systèmes de perfusion, veuillez contacter France Développement Électronique (coordonnées au dos de cette notice), pour connaître la procédure à suivre. Le raccordement de la pompe à d'autres systèmes de perfusion peut fausser le débit de la perfusion.

### Démarrage de la perfusion

#### Démarrage de la perfusion

Appuyez sur le bouton « Début » pour démarrer la perfusion.

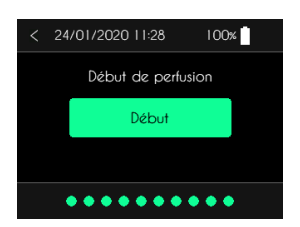

### Écran de contrôle de la perfusion

Pendant la perfusion, SO-CONNECT affiche les informations sur l'état de celle-ci.

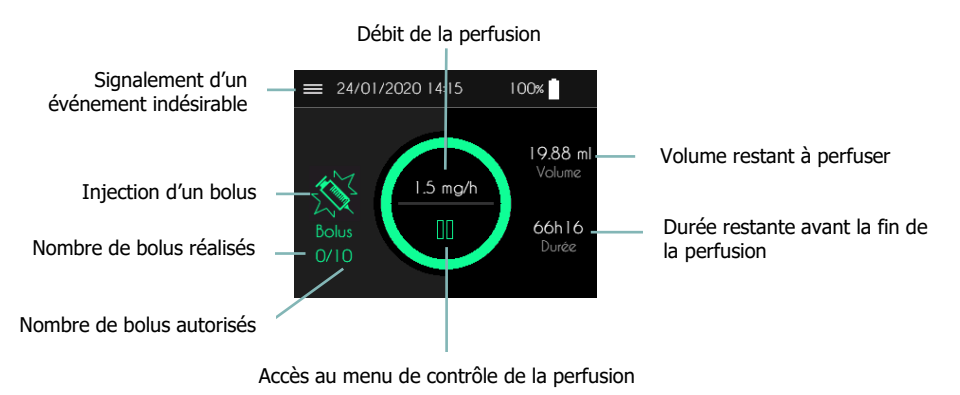

# Remarques

 Afin de sécuriser l'utilisation de la pompe pendant une perfusion, les appuis sur les différents boutons doivent être maintenus pendant 2 secondes pour être pris en compte.

### Menu de contrôle de la perfusion

À partir de l'écran de perfusion, vous pouvez accéder à diverses fonctions regroupées dans un menu de contrôle de la perfusion.

 Appuyez, <u>pendant 2 secondes</u>, sur le bouton « 2 » ou sur le bouton « 2 » pour accéder au menu de contrôle de la perfusion.

SO-CONNECT affiche le menu de contrôle de la perfusion.

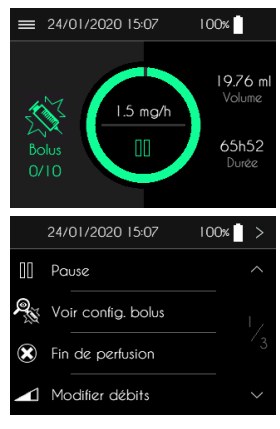

100%

### Mise en pause de la perfusion

Dans le menu de contrôle de la perfusion, appuyez, <u>pendant 2 secondes</u>, sur « Pause ».

SO-CONNECT affiche l'écran de perfusion en pause. Le cercle vert clignote en jaune.

### Reprise de la perfusion

Dans le menu de contrôle de la perfusion, appuyez, <u>pendant 2 secondes</u>, sur « Reprise de la perfusion ».

SO-CONNECT affiche l'écran de perfusion en cours.

### Fin de perfusion

#### Fin anticipée de la perfusion

À tout moment, vous pouvez mettre fin à la perfusion à partir du menu de contrôle de la perfusion.

Appuyez, <u>pendant 2 secondes</u>, sur « Fin de perfusion ».

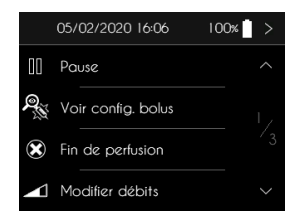

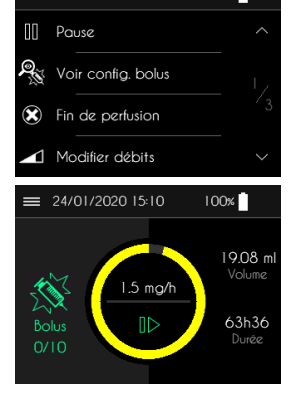

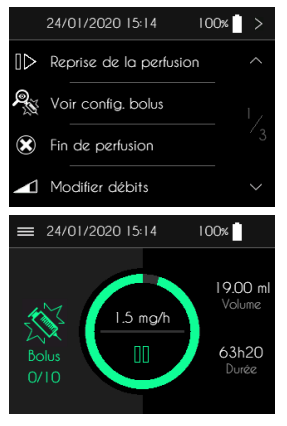

#### Perfusion

SO-CONNECT affiche un message demandant confirmation de l'arrêt de la perfusion.

- Appuyez, <u>pendant 2 secondes</u>, sur le bouton « ✓ » pour valider l'arrêt de la perfusion.
- Appuyez, <u>pendant 2 secondes</u>, sur le bouton « X » pour annuler l'arrêt de la perfusion.

#### Fin automatique de la perfusion

En fin de perfusion, SO-CONNECT génère une alarme. Pour plus d'informations sur cette alarme, reportez-vous au chapitre sur les alarmes de cette notice d'utilisation. Pendant la génération de l'alarme, SO-CONNECT procède automatiquement à la mise en retrait du poussoir.

#### Mise en retrait du poussoir

Après l'arrêt de la perfusion, SO-CONNECT procède à la mise en retrait du poussoir. Cette opération peut prendre plusieurs minutes.

#### Retrait du réservoir

Après la mise en retrait du poussoir, SO-CONNECT affiche l'écran demandant le retrait du réservoir. Appuyez sur le bouton « > » une fois le réservoir SO-FILL retiré.

### Avertissement

 Ne tentez pas de retirer le réservoir pendant l'opération de mise en retrait du poussoir. Cela pourrait provoquer le blocage du moteur.

#### Visualisation des débits

À partir de l'écran de perfusion, vous avez la possibilité de visualiser la configuration des débits en mode AUTO.

 Appuyez, <u>pendant 2 secondes</u>, sur le débit courant (par exemple 1.5 mg/h sur la figure ci-contre).

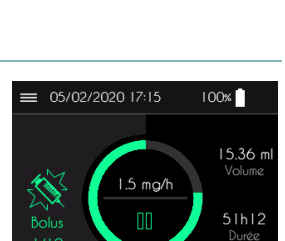

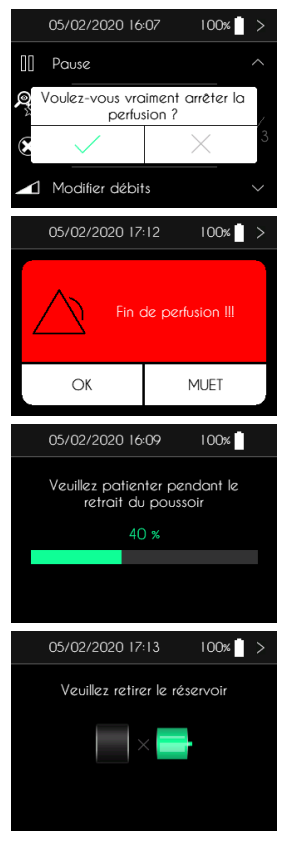

35h24

Durée

31

Bolus

#### Perfusion

SO-CONNECT affiche la configuration des débits en mode AUTO.

Appuyez sur l'écran pour revenir à l'écran de perfusion.

### Sélection du débit de la perfusion en mode MANUEL

À partir de l'écran de perfusion, vous avez la possibilité de visualiser les débits programmés en mode MANUEL et de sélectionner le débit à appliquer.

 Appuyez, <u>pendant 2 secondes</u>, sur le débit courant (par exemple 5.0 mg/h dans la figure ci-contre).

La pompe affiche la configuration des débits en mode MANUEL.

 Appuyez sur le débit à appliquer. La fenêtre de configuration des débits s'efface automatiquement.

#### Injection d'un bolus

L'injection d'un bolus est possible lorsque le bouton « Bolus » est de couleur ≡ 05/02/2020 17:24 100% verte. 16.16 m Appuyez, pendant 2 secondes, sur le bouton « Bolus » pour . Volume 2.0 mg/h commander l'injection d'un bolus. 40h24 Pendant un bolus, le cercle vert devient blanc indiguant la progression de ≡ 05/02/2020 17:24 100% l'injection. 15.20 ml Volume 2.0 mg/h 38h00 Bolus Durée Pendant la durée de la période réfractaire, l'injection d'un bolus n'est pas ≡ 05/02/2020 17:24 100% possible. Dans ce cas, le bouton « Bolus » est grisé et le temps restant avant la fin de la période réfractaire est indiqué. 1416 m Volume 2.0 mg/h

| 1.5 mg/h<br>00<br>22h00 - 7h00 |
|--------------------------------|
| 3                              |
|                                |

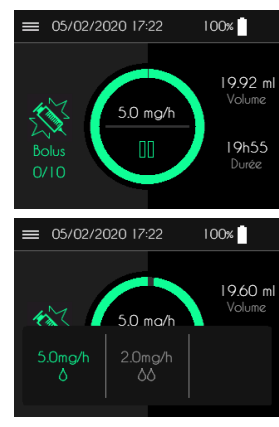

Perfusion

Lorsque les bolus ne sont pas configurés ou lorsque tous les bolus autorisés ont été injecté, l'injection d'un bolus n'est pas possible. Dans ce cas, le bouton « Bolus » est grisé.

### Signalement des événements

En cours de perfusion, vous avez la possibilité de signaler la survenue d'événements indésirables ou moteur.

SO-CONNECT affiche les différents événements moteurs ou indésirables sur plusieurs pages.

- Appuyez sur le ou les événements à signaler :
  - Moteur ON, OFF ou ON+
  - Douleurs
  - Fatigue
  - Anxiété
  - Hypotension
  - Prise supplémentaire de médicament
  - o Autre

### Modification des débits - Fonction réservée au personnel médical

Dans le menu de contrôle de la perfusion, appuyez, <u>pendant 2 secondes</u>, sur « Modifier débits ».

La modification du débit ou de la durée s'effectue de la même manière que lors de la configuration de la perfusion.

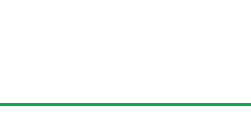

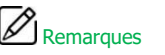

- Après avoir accéder à la fonction de modification du débit ou de la durée, la perfusion est automatiquement mise en pause. Pensez alors à la redémarrer.
- Les modifications effectuées sont à effet immédiat.

5.0 mg/h

100%

15.80 m

Volume

15h48

Durée

100% >

≡ 05/02/2020 17:27

< 05/02/2020 17:27

ON

ON+

Douleurs

Bolus

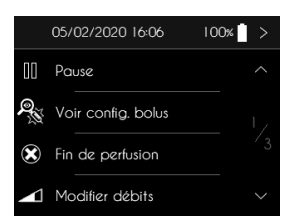

### Visualisation de la configuration des bolus

 Dans le menu de contrôle de la perfusion, appuyez, pendant 2 secondes, sur « Voir config. bolus ».
 05/02/2020 16:06

 III
 Pause

 Voir config. bolus "Voir config. bolus"

SO-CONNECT affiche la configuration des bolus.

 Appuyer sur le bouton « > » ou sur le bouton « < » pour revenir à l'écran de perfusion.

### Modification de la configuration des bolus - Fonction réservée au personnel médical

Dans le menu de contrôle de la perfusion, appuyez, <u>pendant 2 secondes</u>, sur « Modifier config. bolus ».

La modification de la configuration des bolus s'effectue de la même manière que lors de la configuration de la perfusion.

### Remargues

- Après avoir accéder à la fonction de modification de la configuration des bolus, la perfusion est automatiquement mise en pause. Pensez alors à la redémarrer.
- Les modifications effectuées sont à effet immédiat.

### Réalisation d'une purge en cours de perfusion – Fonction réservée au personnel médical

Dans le menu de contrôle de la perfusion, appuyez, <u>pendant 2 secondes</u>, sur « Réaliser une purge ».

La réalisation d'une purge s'effectue de la même manière que lors du démarrage de la perfusion

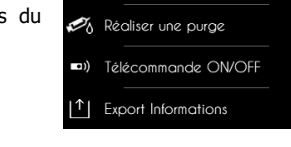

Ser.

18/05/2020 14:15

Modifier config. bolus

100%

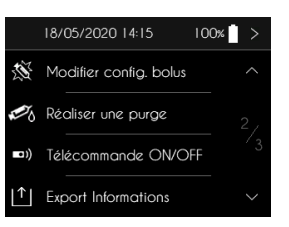

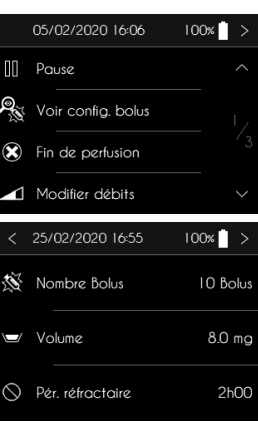

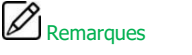

Après avoir accéder à la fonction de purge, la perfusion est automatiquement mise en pause.
 Pensez alors à la redémarrer.

### Exportation de l'historique - Fonction réservée au personnel médical

Dans le menu de contrôle de la perfusion, appuyez, pendant 2 secondes, sur « Export Informations ».

Pour plus d'information sur cette fonction, reportez-vous au chapitre Exportation de l'historique

### Remarques

Après avoir accéder à la fonction d'exportation de l'historique, la perfusion est automatiquement mise en pause. Pensez alors à la redémarrer.

#### Activation / Désactivation de la télécommande

Dans le menu de contrôle de la perfusion, appuyez, pendant 2 secondes, sur « Télécommande ON/OFF » pour activer ou désactiver la télécommande.

### Statistiques – Fonction réservée au personnel médical

| Dans le menu de contrôle de la perfusion, appuyez, <u>pendant 2 secondes</u> , sur<br>« Export Informations ».         | 18/05/2020 14:17         100% ▮ >           Image: Statistiques         ^                                                                                                    |
|----------------------------------------------------------------------------------------------------|----------------------------------------------------------------------------------------------------|
| Pour plus d'information sur cette fonction, reportez-vous au chapitre<br>Exportation de l'historique                   | (1) Info. logiciel                                                                                                    |
| Après la saisie du mot de passe, SO-CONNECT affiche des éléments statistiques, de la précédente perfusion sur 2 pages. | < 25/02/2020 17:12 100% ><br>Début perfusion 08/03/18 10:00<br>Fin perfusion 08/03/18 18:00                                                                                                    |
| La première page affiche le nombre d'occurrences des différentes actions de<br>l'utilisateur.                          | Appuis bouton 'ON' 5<br>Changements batterie 3<br>Mise en pouse perfusion 1<br>Appuises perfusion 2<br>Solus demandés 2<br>Solus injectés 1<br>Evenements indésirables 5<br>Purges 2 ~                                                                                                    |
| La deuxième page affiche le nombre d'occurrences des alarmes.                                                          | < 25/02/2020 17:12 100% >           Début perfusion         08/03/18 10:00           Fin perfusion         08/03/18 18:00           Alorme Défouti         1           Alorme Reservoir obsenti         2           Alorme Reservoir obsenti         2           Alorme Botteine roible         3 |

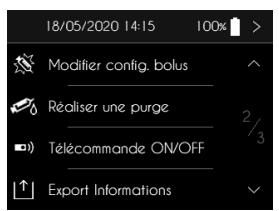

|     | 18/05/2020 14:15       | 00% |  |
|-----|------------------------|-----|--|
| N.  | Modifier config. bolus |     |  |
| 5   | Réaliser une purge     |     |  |
| •1) | Télécommande ON/OFF    |     |  |
| ↑   | Export Informations    |     |  |
|     |                        |     |  |

### Visualisation des informations internes de la pompe

| Dans le menu de contrôle de la perfusion, appuyez, <u>pendant 2 secondes</u> , sur | 18/05/2020 14:17 |
|------------------------------------------------------------------------------------|------------------|
| « Info. logiciel ».                                                                | Statistiques     |

SO-CONNECT affiche :

- •
- Le numéro de version du logiciel Le numéro de version du bootloader •
- Le numéro de série de la pompe
   La date de fabrication de la pompe

|   | 18/05/2020 14:17 I | 00%   |   |
|---|--------------------|-------|---|
| Ì | Statistiques       |       |   |
| Í | Info. logiciel     |       |   |
|   |                    |       |   |
|   |                    |       |   |
|   |                    |       |   |
| < | 25/02/2020 17:17   | 00%   | > |
| < | 25/02/2020 17:17 I | 00% 📋 | > |

### Alarmes

### Système d'alarmes

Le tableau suivant récapitule l'ensemble des conditions de génération des différentes alarmes.

| Alarme                       | Priorité | Conditions de déclenchement                                                                                                    | Délai de déclenchement                                                         |
|------------------------------|----------|----------------------------------------------------------------------------------------------------|--------------------------------------------------------------------------------|
| Défaillance de<br>l'appareil | Élevée   | Défaillance d'un composant de la carte<br>électronique détectée par le logiciel<br>interne de la pompe.                            | 1 min et 30 sec.                                                               |
| Occlusion                    | Élevée   | Blocage du moteur pendant la perfusion<br>dû à une trop grande pression dans la<br>tubulure.                                       | Voir chapitre « Temps<br>nécessaire à la<br>signalisation d'une<br>occlusion » |
| Absence du<br>réservoir      | Élevée   | Détection de l'absence du réservoir<br>pendant la perfusion réalisée par le<br>logiciel interne de la pompe à chaque<br>injection. | 18 sec.                                                                        |
| Fin de perfusion             | Élevée   | Fin de la perfusion.                                                                                                    | Immédiat                                                                       |
| Niveau de batterie<br>faible | Faible   | Autonomie de la batterie inférieure à 30 minutes.                                                                                  | 1 minute                                                                       |
| Prise de<br>médicaments      | Faible   | En fonction de la configuration des<br>alarmes médicaments réalisée par le<br>personnel médical.                                   | Immédiat                                                                       |
| Fin imminente de perfusion   | Faible   | Durée restante avant la fin de perfusion<br>inférieure à 5 minutes.                                                                | Immédiat                                                                       |
| Perfusion en<br>pause        | Faible   | La perfusion est en pause depuis 5 minutes.                                                                                        | Immédiat                                                                       |

Lorsque deux conditions d'alarmes ou plus sont réunies, les alarmes sont générées dans l'ordre de priorité décroissant suivant :

- Défaillance de l'appareil
- Occlusion
- Absence du réservoir
- Fin de perfusion
- Niveau de batterie faible
- Prise de médicaments
- Fin imminente de perfusion
- Perfusion en pause

Les alarmes de priorité élevée sont signalées par l'affichage d'un message sur fond rouge clignotant et la génération d'un signal sonore composé de 10 bips toutes les 10 secondes.

À l'apparition d'une alarme de priorité élevée, la perfusion est automatiquement mise en pause.

Les alarmes de faible priorité sont signalées par l'affichage d'un message sur fond jaune fixe et la génération d'un signal sonore composé de 2 bips toutes les 20 secondes.

À l'apparition d'une alarme de faible priorité, la perfusion n'est pas arrêtée.

Les écrans d'alarmes proposent deux boutons :

- En appuyant sur le bouton OK pendant 2 secondes, vous acquittez l'alarme
- En appuyant sur le bouton MUET pendant 2 secondes, la génération du signal sonore est coupée pendant 2 minutes. L'icône A apparaît dans la barre en haut de l'écran

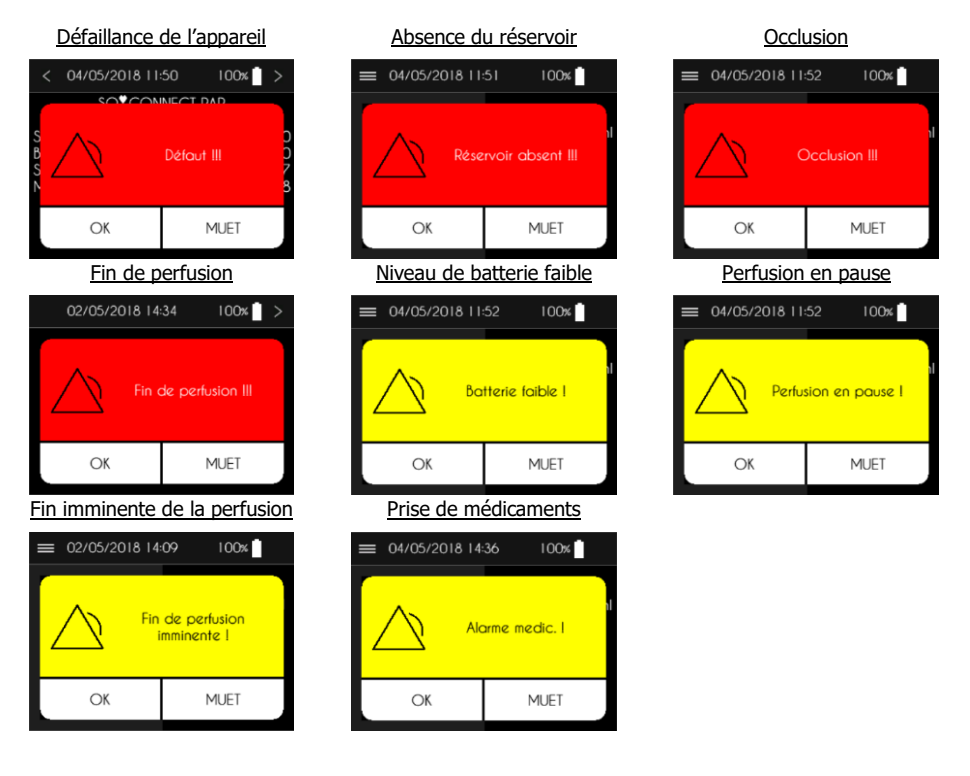

### Avertissement

- À l'apparition de l'alarme de défaillance de l'appareil, retirez la batterie et contactez France Développement Électronique (coordonnées au dos de cette notice).
- Lors du déclenchement de l'alarme d'absence du réservoir, vous devez contacter le personnel médical chargé de votre suivi afin de connaître les mesures appropriées à adopter pour reprendre la perfusion.
- L'alarme d'occlusion se déclenche lorsque la pompe détecte une surpression sur la ligne de perfusion. Cette surpression doit être éliminée pour éviter l'administration d'un bolus postocclusion qui pourrait causer de graves lésions.
- Lors du déclenchement de l'alarme d'occlusion, vous devez contacter le personnel médical chargé de votre suivi afin de connaître les mesures appropriées à adopter.

### Exportation de l'historique - Fonction réservée au personnel médical

SO-CONNECT est concue pour sauvegarder l'historique des perfusions. Il est exportable vers un ordinateur équipé du logiciel SO-UP en utilisant l'interface Bluetooth Low Energy de la pompe. Pour plus d'informations concernant cette fonctionnalité, reportez-vous à la notice d'utilisation du logiciel SO-UP.

- Depuis le menu principal, appuyez sur « Export Informations ». 24/01/2020 10:18 100% Config. Perfusion S Paramètres Initialisation |↑| Export Informations Depuis le menu de contrôle de la perfusion, appuyez, pendant 2 24/01/2020 10:20 100% > secondes, sur « Export Informations ». Modifier confia, bolus Réaliser une purae Télécommande ON/OFF Export Informations ¢Ι Saisissez le mot de passe. 24/01/2020 10:31 100% > Appuyez sur le bouton « > » pour valider la saisie. . × < 24/01/2020 10:33 100% Exportation en cours... Temps restant : 57 sec. .... < » pour mettre fin à la connexion. Arrêt du transfert
- .

.

SO-CONNECT active l'interface Bluetooth Low Energy permettant l'exportation de l'historique des perfusions.

. Appuyez sur le bouton « Arrêt du transfert » ou sur le bouton «

### Initialisation de la pompe - Fonction réservée au personnel médical

La fonction d'initialisation permet d'effacer l'ensemble des informations du patient ainsi que la configuration de la perfusion.

Lorsque SO-CONNECT affiche le menu principal.

- Appuyez sur Initialisation.
- Saisissez le mot de passe.
- Appuyez sur le bouton « > » pour valider la saisie.
- Appuyez sur le bouton « Initialisation » pour provoquer l'initialisation.

■ Appuyer sur le bouton « ✓ » pour confirmer l'initialisation ou sur le bouton « X » pour annuler.

Après l'initialisation, SO-CONNECT affiche un message de confirmation.

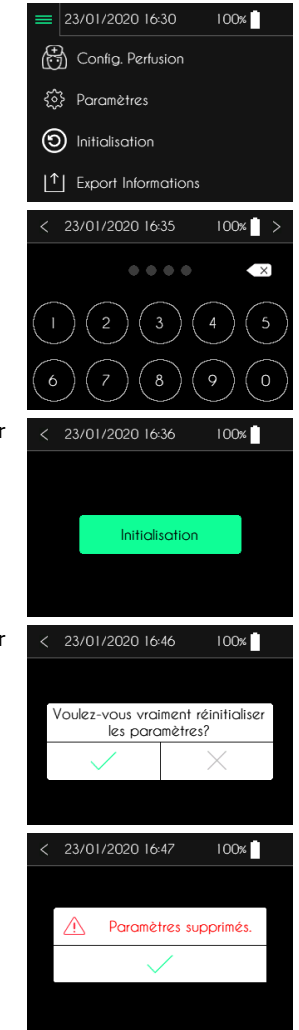

### Problèmes

Si vous rencontrez un problème, suivez les indications détaillées ci-dessous. Si le problème n'est pas résolu, contactez France Développement Électronique (coordonnées au dos de cette notice).

| Problème                                                                                                | Cause(s) éventuelle(s)                                                                   | Solution(s)                                                                                                    |
|----------------------------------------------------------------------------------------------------|------------------------------------------------------------------------------------------|----------------------------------------------------------------------------------------------------|
| SO-CONNECT ne s'allume pas.                                                                             | La batterie n'est pas présente                                                           | Insérez la batterie comme indiqué au chapitre Mise en service.                                                         |
|                                                                                                    | La batterie n'a pas été correctement<br>insérée                                          | Vérifiez la batterie et insérez-la comme indiqué au chapitre Mise en service.                                          |
|                                                                                                    | La batterie est vide                                                                     | Rechargez complétement une batterie et insérez-la comme indiqué au chapitre Mise en service.                           |
| Le voyant du<br>bouton de mise<br>en veille de<br>l'écran clignote.                                     | La pompe est en mode mise à jour                                                         | Appuyez de nouveau sur le bouton mise en veille de l'écran.                                                            |
| Les paramètres<br>de la perfusion ne<br>sont pas<br>sauvegardés lors<br>d'un changement<br>de batterie. | La pile interne est vide                                                                 | Contactez France Développement<br>Électronique.                                                                        |
| SO-CONNECT<br>génère une<br>alarme défaut.                                                              | Défaut d'un composant interne                                                            | Retirez puis remettez en place la batterie. Si<br>le problème persiste contactez France<br>Développement Électronique. |
| SO-CONNECT<br>génère une                                                                                | Le réservoir s'est détaché de la<br>pompe                                                | Remettez le réservoir en place et reprenez la perfusion.                                                               |
| alarme de<br>réservoir absent                                                                           | Le switch de détection du réservoir<br>est bloqué par de la poussière ou des<br>peluches | Arrêtez la perfusion. Nettoyez la pompe<br>comme indiqué au chapitre Entretien,<br>Maintenance, Élimination.           |
| SO-CONNECT<br>génère une                                                                                | Le set de perfusion est entortillé, tordu ou pincé.                                      | Vérifiez le set de perfusion sur toute sa longueur.                                                                    |
| alarme<br>d'occlusion<br>Un clamp est présent sur le set<br>perfusion.                                  |                                                                                          |                                                                                                    |

### Produits associés

| Référence      | Description                                                               |  |
|----------------|---------------------------------------------------------------------------|--|
| TSSMALLBLACK   | Tee-shirt lycra noir – Taille XS/S                                        |  |
| TSMEDIUMBLACK  | Tee-shirt lycra noir – Taille M/L                                         |  |
| POUCHUNDERWEAR | Housse SG lycra noir                                                      |  |
| N20BLACK       | Étui néoprène noir pour réservoir SO-FILL 20ml                            |  |
| N50BLACK       | Étui néoprène noir pour réservoir SO-FILL 30ml et<br>50 ml                |  |
| FGREY          | Étui nylon gris avec fenêtre pour réservoir SO-FILL<br>20ml, 30ml et 50ml |  |
| L20GREY        | Étui similicuir gris avec fenêtre pour réservoir SO-<br>FILL 20ml         |  |
| L50GREY        | Étui similicuir gris avec fenêtre pour réservoir SO-<br>FILL 30ml et 50ml |  |
| L20BLACK       | Étui similicuir noir avec fenêtre pour réservoir SO-<br>FILL 20ml         |  |
| L50BLACK       | Étui similicuir noir avec fenêtre pour réservoir SO-<br>FILL 30ml et 50ml |  |

#### SO-PROTECT

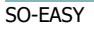

Système d'aide au remplissage des réservoirs SO-FILL

### Utilisation de l'étui de protection

L'étui de protection protège SO-CONNECT des projections de liquide et des chocs pendant son utilisation. Il protège également le réservoir.

### Avertissement

- Les matériaux utilisés pour les étuis de protection n'ont pas subi de test de biocompatibilité avec la peau. Ne portez pas les étuis de protection à même le corps cela pourrait provoquer des blessures cutanées.
- Préférez le port de l'étui de protection à la ceinture ou à l'épaule. En cas de chute, la lanière placée autour du cou peut provoquer un étranglement.

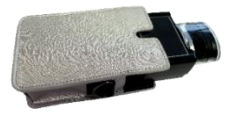

1) Insérez SO-CONNECT dans l'étui de protection.

La pompe et le réservoir doivent être insérés complétement dans l'étui

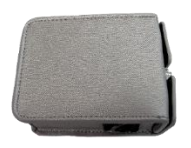

3) Refermez l'étui de protection.

de protection.

2)

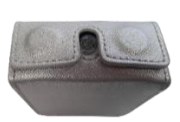

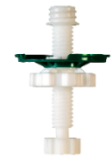

### Nettoyage et désinfection de la pompe

Profitez, par exemple, du remplacement du réservoir pour nettoyer la pompe. Pour cela, utilisez un chiffon doux et humide pour nettoyer l'extérieur de la pompe.

La désinfection de la pompe doit être réalisée de la manière suivante :

- Assurez-vous qu'aucun réservoir n'est connecté à la pompe. Le cas échéant, retirez-le.
- Nettoyez le corps de la pompe avec un chiffon doux et humide.
- Allumez l'écran.
- Configurez une nouvelle perfusion avec un réservoir de 50 ml et un volume à perfuser de 1 ml.
- Attendez la mise en place du poussoir.
- Une fois le poussoir en position, retirez la batterie.
- Désinfectez le poussoir, le boîtier de la pompe, le compartiment de la batterie et son couvercle avec un chiffon imbibé de Mikrozid AF ou Puresept AF. Vous pouvez également utilisez une lingette désinfectante pour dispositifs médicaux non immergeables Anios Quick Wipes.
- Attendre que la solution désinfectante soit complétement sèche avant de manipuler la pompe.

Il est recommandé d'effectuer un nettoyage de la pompe une fois par mois.

### Avertissement

- Afin de ne pas provoquer de dysfonctionnement de la pompe qui pourraient causer de graves lésions au patient, veuillez respecter les indications suivantes :
  - Ne nettoyez jamais votre pompe pendant une perfusion ;
  - N'utilisez pas de nettoyants ménagers ou industriels, produits chimiques, solvants, eau de javel, tampons à récurer ou instruments pointus ;
  - Ne mettez jamais votre pompe dans le lave-vaisselle ;
  - Retirez toujours le réservoir et retirez la batterie lors de son nettoyage ;
  - Veillez à ne pas appuyer trop fort sur l'écran de SO-CONNECT PAR durant le nettoyage;
  - La pompe ne doit pas être stérilisée ;
  - Ne pas utiliser de produits de nettoyage et de désinfection autres que ceux préconisés dans ce support.

### Inspection de la pompe

Il est essentiel que la pompe reste en bon état pour assurer une administration correcte du médicament. À intervalle régulier, vérifiez l'écran de la pompe pendant la journée et avant d'aller vous coucher, surtout si, pour une raison ou pour une autre, vous n'êtes pas en mesure d'entendre les signaux sonores.

Vérifiez votre pompe quotidiennement :

- Assurez-vous que le boîtier de la pompe, l'écran et le réservoir ne présentent aucune détérioration ou fissure et que l'écran n'affiche pas de lettres ou de symboles incomplets ou anormaux. Si c'est le cas, contactez le service d'assistance.
- Inspectez le réservoir soigneusement. Vérifiez que la quantité réelle de produit à injecter dans le réservoir correspond bien à la quantité affichée sur l'écran.
- Inspectez chaque élément de la pompe et du dispositif de perfusion à intervalle régulier au cours de la journée et avant de vous coucher. Si vous détectez la moindre perte de produit, remplacez immédiatement le composant responsable de la fuite.
- Vérifier que le couvercle de la batterie est serré et bien positionné, c'est-à-dire au même niveau que le boîtier de la pompe.

- Assurez-vous que le dispositif de perfusion est purgé, exempt de bulles d'air et est correctement branché.
- Vérifiez que le dispositif de perfusion est inséré conformément à son mode d'emploi. Le site de perfusion doit être sûr, ne pas provoquer de gêne et ne présenter aucun signe d'irritation ou d'infection.
- Vérifiez que l'heure et la date sont exactes.

#### Maintenance

SO-CONNECT ne nécessite pas de maintenance particulière. En cas de dysfonctionnement, veuillez contacter France Développement Électronique (coordonnées au dos de cette notice).

### Avertissement

- Toute modification de la pompe est interdite par du personnel non-agréé par France Développement Électronique.
- La pompe ne peut être réparée que par un technicien qualifié et formé.
- Des modifications non autorisées peuvent nuire au fonctionnement de la pompe et entraîner des lésions graves pour le patient.

### Historique de fonctionnement

SO-CONNECT dispose d'un historique de fonctionnement permettant à France Développement Électronique d'affiner le diagnostic réalisé lors des expertises.

L'historique de fonctionnement permet de tracer, sur les 15 derniers jours de fonctionnement de la pompe, l'ensemble des opérations réalisées par l'utilisateur (professionnel de santé ou patient) : modification des paramètres ou de la configuration de la perfusion, actions en cours de perfusion ainsi que les apparitions et acquittements des alarmes.

L'historique de fonctionnement est conservé même lors d'un changement de batterie, sans limitation dans le temps.

L'historique de fonctionnement peut être relu par France Développement Électronique via l'interface Bluetooth Low Energy.

### Test du système d'alarme

Il est recommandé de tester la génération des alarmes au moins une fois par mois.

Le test du système d'alarme est réalisé grâce à l'alarme de détection d'absence du réservoir. Pour se faire, procédez de la manière suivante :

- 1. Démarrez une perfusion.
- 2. Pendant que la pompe est en fonctionnement, retirez le réservoir.
- 3. Après 18 secondes maximum, SO-CONNECT doit générer une alarme d'absence du réservoir.

# Avertissement

- Avant de tester le système d'alarme, veillez à déconnecter la pompe du patient.
- Si aucune alarme n'est générée, contactez France Développement Électronique (coordonnées au dos de cette notice).

### Détérioration de la pompe en cas de chute ou de choc

### Avertissement

- Inspectez la pompe immédiatement en cas de chute ou de choc pour vérifier son bon fonctionnement.
- N'utilisez pas la pompe si vous constatez la présence de fissures ou d'autres détériorations. De l'eau, de la poussière, du produit perfusé ou d'autres matières étrangères pourraient pénétrer dans la pompe et provoquer son dysfonctionnement.
- En cas de questions ou de doute sur une détérioration possible de la pompe, mettez-vous en contact avec France Développement Électronique (coordonnées au dos de cette notice).

### Contact de la pompe avec l'eau

Si votre pompe est en contact avec de l'eau, veuillez respecter les instructions suivantes :

- Mettez la perfusion en pause, déconnectez la pompe et inspectez-la.
- Essuyez l'extérieur de la pompe avec un chiffon doux et sec, et assurez-vous que l'eau n'a pas pénétré dans le compartiment de la batterie. Si le compartiment de la batterie est humide, retournez la pompe vers le bas pour permettre à l'eau de s'écouler et laissez-la sécher.
- N'utilisez pas d'air chaud pour sécher la pompe, en vous abstenant par exemple d'utiliser un sèchecheveux. Vous risqueriez, en effet, d'endommager le boîtier de la pompe.
- Ne réinsérez pas la batterie tant que le compartiment n'est pas parfaitement sec.

Il est impératif de vérifier la pompe immédiatement en cas de contact avec d'autres liquides ou produits chimiques, comme par exemple :

- Les liquides de nettoyage
- L'alcool
- Les boissons
- L'huile ou les graisses

Nettoyer votre pompe immédiatement s'il y a eu un contact avec ces matières.

### Avertissement

- Évitez tout contact de la pompe avec des médicaments ou des produits d'hygiène (par exemple des antiseptiques, des crèmes antibiotiques, des savons, des parfums, des déodorants, des lotions pour le corps ou d'autres produits cosmétiques). De telles substances pourraient provoquer une décoloration de la pompe ou détériorer l'écran.
- SO-CONNECT n'est pas étanche. Utilisez l'étui fourni avec votre pompe pour la protéger contre les projections accidentelles d'eau.
- Évitez tout contact avec l'eau. Vous devez la débrancher et la retirer avant de prendre un bain ou une douche, d'entrer dans un jacuzzi ou d'aller à la piscine.
- Évitez toute humidité excessive (sauna par exemple) qui risquerait d'endommager la pompe.

### Rangement de la pompe

Si vous prévoyez de ne pas utiliser la pompe pendant une période prolongée, elle doit être rangée de manière appropriée, afin de prévenir tout dysfonctionnement ultérieur.

Pour stocker la pompe :

- Retirez la batterie pour préserver sa longévité
- Remettez le couvercle du compartiment de la batterie en place
- Rangez la pompe dans son coffret d'origine

### Avertissement

 Une fuite de la batterie peut endommager SO-CONNECT, veillez donc à retirer la batterie lorsque vous prévoyez de ne pas utiliser la pompe pendant une période prolongée.

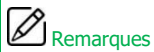

 Veuillez initialiser la pompe dans le cas des stockage de la pompe de plusieurs semaine pour préserver la longévité de la pile interne de la pompe.

#### Mise au rebut

Lors de son utilisation, la pompe est susceptible d'entrer en contact avec du sang et comporte donc un risque infectieux. Par conséquent, elle se situe hors du cadre de la directive européenne 2002/96/CE et ne peut donc pas être éliminée avec d'autres appareils électroniques. Si nécessaire, retournez la pompe à France Développement Électronique qui se chargera de son élimination.

La réglementation internationale oblige à une destruction contrôlée de matériels médicaux tels que les pompes à perfusion. Vous devez agir selon les règles locales.

Veillez à ne pas éliminer les batteries avec les ordures ménagères et à les recycler en utilisant les points de collecte existants.

### Durée de vie de la pompe

SO-CONNECT a une durée de vie de 5 ans à compter de la date d'achat. Pour des raisons de sécurité, elle ne doit pas être utilisée au-delà de cette période.

### Caractéristiques techniques

### Déclaration de conformité

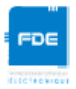

### DECLARATION CE DE CONFORMITE

| Fabricant : | FDE |
|-------------|-----|
|-------------|-----|

Adresse : 46, rue du Zornhoff 67700 MONSWILLER

Je, soussigné, Raphaël VICO, assure et déclare que :

- Les dispositifs médicaux de classe IIb et IIa listés ci-dessous, satisfont aux exigences essentielles de la Directive Européenne 93/42, aux normes harmonisées applicables, et aux dispositions du livre II, titre I de la Vième partie du Code de Santé Publique qui leurs sont applicables.
- Ces dispositifs médicaux sont mis sur le marché conformément à la documentation technique visée à l'annexe II point 3 de la Directive 93/42.
- Les exigences essentielles et les modalités de conformité à l'annexe II point 3, ont été auditées et validées par l'organisme notifié GMED (enregistré sous le n° 0459), en date du 8 février 2017, avec le certificat n°32586, en relation avec le dossier technique SO-CONNECT version 1.
- Ces dispositifs médicaux sont également conformes :
  - A la Directive Européenne 2011/65 relative à la limitation de l'utilisation de certaines substances dangereuses dans les équipements électriques et électroniques.
  - A la Directive Européenne 2014/53 relative aux équipements radioélectriques
- Ces dispositifs médicaux sont exempts de phtalates, de produits d'origine animale, de produits dérivés du sang humain et de substances médicamenteuses.
- Ces dispositifs médicaux sont développés en France par FDE en tant que fabricant.
- Le marquage CE s'applique aux produits ci-dessous listés à partir de leur 1ère mise sur le marché.

| Produits                                                                            | Références     | Date de 1 <sup>ère</sup> mise sur le<br>marché |
|-------------------------------------------------------------------------------------|----------------|------------------------------------------------|
| SO-CONNECT Pompe à perfusion ambulatoire<br>Classe IIb                              | SO-CONNECT     | 27 février 2017                                |
| SO-CONNECT PAR Pompe à perfusion ambulatoire<br>Classe IIb                          | SO-CONNECT PAR | 22 mai 2017                                    |
| SO-CONNECT PID Pompe à perfusion ambulatoire<br>Classe IIb                          | SO-CONNECT PID | 22 mai 2017                                    |
| SO-FILL : réservoirs de SO-CONNECT stériles à<br>usage unique de 20ml<br>Classe IIa | SO-FILL 20     | 27 février 2017                                |
| SO-FILL : réservoirs de SO-CONNECT stériles à<br>usage unique de 30ml<br>Classe IIa | SO-FILL 30     | 27 février 2017                                |
| SO-FILL : réservoirs de SO-CONNECT stériles à<br>usage unique de 50ml<br>Classe IIa | SO-FILL 50     | 27 février 2017                                |
| SO-TOUCH, télécommande pour la pompe SO-<br>CONNECT<br>Class IIb                    | SO-TOUCH       | 5 octobre 2020                                 |

Date: 12/10/2020

Raphaël VICO CEO

### Conformité et classification

Cette notice a été rédigée conformément aux exigences de la norme CEI 60601-2-24 relative aux appareils électro-médicaux – Partie 2-24 : Règles particulières de sécurité des pompes et régulateurs de perfusion. Les données présentées dans la partie VI – Caractéristiques techniques – sont basées sur des conditions d'essai spécifiques définies dans cette norme. En fonction d'autres facteurs externes, notamment des variations de contre-pression, de température, d'utilisation du kit de perfusion, de viscosité de la solution ou d'une combinaison de ces facteurs, les données de performance réelles peuvent différer de celles indiquées.

SO-CONNECT est classifiée comme suit :

- Dispositif médical de classe IIb
- Partie appliquée de type BF : corps de la pompe, bouton de mise en veille de l'écran, poussoir
- Classée pour un service continu
- Classe de protection électrique : 3

SO-CONNECT affiche un indice de protection IPX2 :

- Pas de protection contre les corps solides.
- Protégée contre les chutes d'eau pour une inclinaison maximale de 15°.

| Caractéristiq | ues de | la | pompe |
|---------------|--------|----|-------|
|---------------|--------|----|-------|

| Dimensions de la pompe                 | 70,5 x 65 x 34,5 mm                                                                                                    |
|----------------------------------------|----------------------------------------------------------------------------------------------------|
| Poids de la pompe                      | 146 g (batterie incluse)                                                                                                    |
| Batterie                               | VARTA EZPack L 3.7V 1200 mAh 4.2 Wh                                                                                                    |
| Autonomie                              | 2 perfusions <sup>(1)</sup>                                                                                                    |
| Durée de vie de la batterie            | > 500 cycles (>70% de la capacité initiale)                                                                                                    |
| Réservoir jetable                      | SO-FILL 20 ml / SO-FILL 30 ml / SO-FILL 50 ml                                                                                                    |
| Volumes administrables                 | Programmables de 1 ml à 50 ml par incrément de 1 ml.                                                                                                    |
| Débits                                 | Programmables de 0 à 8 ml/h par incrément de 0,01 ml/h.<br>Programmables de 0 à 15 mg/h par incrément de 0.05<br>mg/h (pour une concentration de 5.0 mg/ml). |
| Nombres de débits en mode MANUEL       | De 1 à 3 débits programmables.                                                                                                    |
| Nombres de débits en mode AUTO         | De 1 à 4 plages horaires programmables (heure de début,<br>heure de fin et débits).                                                                          |
| Volume de dose bolus                   | Programmable de 0 à 8 ml par incrément de 0,01 ml.<br>Programmable de 0 à 15 mg par incrémente de 0.05 mg<br>(pour une concentration de 5.0 mg/ml.           |
| Période réfractaire                    | De 0 à 24 heures par incrément de 15 minutes.                                                                                                    |
| Nombre de bolus autorisés              | De 0 à 99 bolus autorisés pour la durée de la perfusion.                                                                                                    |
| Débit lors d'un bolus                  | 60 ml/h                                                                                                    |
| Débit lors d'une purge                 | 60 ml/h                                                                                                    |
| Précision du débit                     | 5%                                                                                                    |
| Pression d'occlusion                   | 1.5 bar                                                                                                    |
| Temps de signalisation d'une occlusion | Voir le chapitre Temps nécessaire à la signalisation d'une<br>occlusion.                                                                                     |
| Bolus Post-occlusion                   | 0,5 ml                                                                                                    |
| Mémoire                                | Les paramètres de perfusion sont sauvegardés même en<br>cas de retrait de la batterie.                                                                       |
| Écran                                  | TFT 2,4" RGB 320 x 240 pixels avec dalle tactile résistive.                                                                                                  |
| Moteur                                 | Moteur pas à pas avec codeur magnétique                                                                                                    |
|                                        |                                                                                                    |

| Verrouillage des fonctions réservées                  | Par saisie d'un mot de passe.                                                                                           |
|-------------------------------------------------------|----------------------------------------------------------------------------------------------------|
| Degré de protection                                   | IPX2                                                                                                    |
| Condition de fonctionnement de la pompe               | 0°C / +40°C<br>5% / 90% H.R. sans condensation<br>700 hPA / 1060 hPA                                                    |
| Condition de stockage de la pompe                     | 0°C / 50°C<br>5% / 90% H.R. sans condensation<br>700hPa / 1060 hPA                                                      |
| Plages acoustiques du signal d'alarme sonore          | 44 dB(A) pour les alarmes de priorité élevée<br>38 dB(A) pour les alarmes de basse priorité                             |
| Volume maximal perfusé en condition de premier défaut | 0,5% du débit/heure                                                                                                    |
| Interface Bluetooth Low Energy                        | Bande de fréquences : 2,4 GHz<br>Puissance radio : -24 dBm<br>Version du logiciel : v1.00.00 (SoftDevice S130 v2.0.0-7) |

(1) L'autonomie de la batterie a été vérifié, en laboratoire, dans des conditions de fonctionnement suivantes :

- Volume à perfuser de 25 ml dans un réservoir SO-FILL 30 ml
- Perfusion de 1 ml/h entre 8h et 23h
- Perfusion de 0.5 ml/h entre 23h et 8h
- Injection de 3 bolus en cours de perfusion
- Renseignement de 5 événements indésirables durant la perfusion

### Temps nécessaire à la signalisation d'une occlusion

Le temps nécessaire à la signalisation d'une occlusion est l'intervalle de temps s'écoulant entre le début de l'occlusion et la détection de cet état par la pompe. Cette valeur dépend du débit.

Le tableau suivant donne le temps nécessaire à la signalisation d'une occlusion en fonction du débit.

| Débit  | Temps nécessaire pour la signalisation d'une occlusion |
|--------|--------------------------------------------------------|
| 1 ml/h | 2 heures                                               |
| 2 ml/h | 1 heure                                                |
| 5 ml/h | 20 minutes                                             |

### Avertissement

- Le temps de déclenchement de l'alarme d'occlusion dépend du débit. Plus le débit est faible, plus le temps nécessaire à la pompe pour déclencher l'alarme d'occlusion est long.
- La précision et le temps nécessaire pour signaler une occlusion peuvent varier par rapport aux valeurs indiquées dans cette notice d'utilisation en fonction des éléments constituant la ligne de perfusion.

### **Bolus Post-Occlusion**

L'alarme d'occlusion se déclenche lorsque la pompe détecte une surpression sur la ligne de perfusion. Cette surpression doit être éliminée pour éviter qu'un bolus post-occlusion ne soit délivré accidentellement au patient ce qui pourrait causer de graves lésions. Le volume d'un bolus post-occlusion de la pompe est de : 0,5 ml.

### Avertissement

 Le volume de bolus post-occlusion délivré à la suite d'une occlusion peut augmenter en fonction des éléments constituant la ligne de perfusion.

#### Courbes en trompette et de débit

Les graphiques et courbes ci-après ont été calculés à partir des procédures de vérification de la précision de la pompe décrites dans la norme CEI 60601-2-24.

Les tests ont été effectués dans des conditions normales à température ambiante (25°C) en utilisant un exemplaire de la pompe, un réservoir de 20 ml, un set de perfusion (référence : Neria<sup>™</sup> de la société Unomedical).

Les conditions normales pour assurer une précision optimale sont :

- Pas de contre-pression en raison de la taille du cathéter ou d'une différence de hauteur entre la pompe et le site de perfusion
- Température ambiante (25°C)
- Pression atmosphérique au niveau de la mer
- Médicaments avec des liquides aux caractéristiques similaires à l'eau

Des facteurs externes peuvent entraîner des fluctuations de la précision du débit. Ces facteurs sont notamment :

- Des liquides dont les caractéristiques diffèrent de celles de l'eau, notamment la densité, la viscosité et l'homogénéité
- Température ambiante supérieure ou inférieure à 25°C
- Pression atmosphérique supérieure ou inférieure à 101 kPa

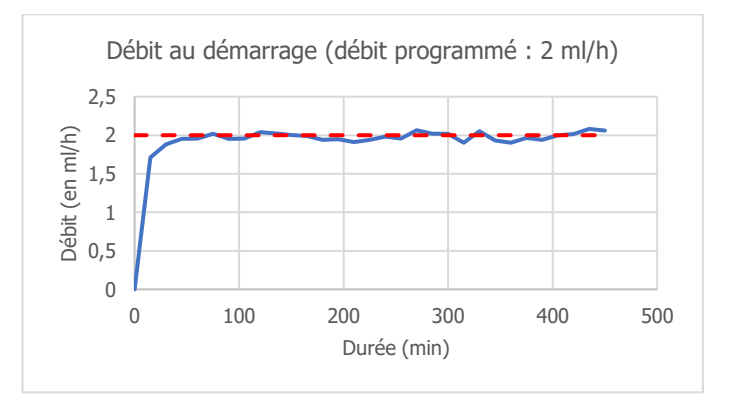

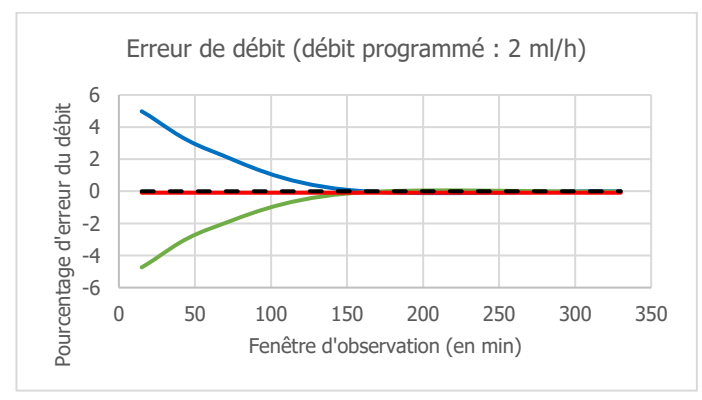

### Compatibilités électromagnétiques

Les informations contenues dans ce chapitre sont données à titre de recommandations pour le bon fonctionnement de la pompe en ce qui concerne la compatibilité électromagnétique. Les tableaux présentés dans ce chapitre répertorient les critères de la norme CEI 60601-1-2.

### Avertissement

- L'utilisation d'accessoires, de transducteurs et de câbles autres que ceux spécifiés ou fournis par France Développement Électronique peut provoquer une augmentation des émissions électromagnétiques ou une diminution de l'immunité de cet appareil et occasionner un fonctionnement inapproprié pouvant entraîner des lésions graves au patient.
- Il convient de ne pas utiliser les appareils de communications portatifs RF (y compris les périphériques tels que les câbles d'antenne et les antennes externes) plus de 30 cm (12 pouces) de toute partie de la pompe SO-CONNECT, y compris les câbles spécifiés par France Développement Électronique. Dans le cas contraire, les performances de SO-CONNECT pourraient en être altérées.

### Conseil et déclaration du fabricant : émissions électromagnétiques

SO-CONNECT est destinée à être utilisée dans l'environnement électromagnétique spécifié ci-dessous. L'utilisateur de la pompe SO-CONNECT doit s'assurer de son utilisation dans un tel environnement.

| Essai d'émission                          | Conformité | Environnement électromagnétique - Conseils                                                                                                    |
|-------------------------------------------|------------|----------------------------------------------------------------------------------------------------|
| Émissions RF<br>CISPR 11                  | Groupe 1   | SO-CONNECT n'utilise l'énergie RF que pour son fonctionnement interne. Par<br>conséquent ses émissions RF sont très faibles et peu susceptibles de<br>provoquer des interférences avec l'équipement électronique à proximité.                                                                                             |
| Émissions RF<br>CISPR 11                  | Classe B   | SO-CONNECT+ convient à une utilisation dans tous les établissements, y compris les habitations, à l'exception des installations proches des appareils d'électrochirurgie HF et proches de la zone à accès contrôlé d'un système de résonnance magnétique, où l'intensité des perturbations électromagnétiques est élevée. |
| Émissions<br>harmoniques<br>CEI 61000-3-2 | Sans objet | Sans objet                                                                                                    |

#### Conseil et déclaration du fabricant : immunité électromagnétique

SO-CONNECT est conçue pour être utilisée dans l'environnement électromagnétique spécifié ci-dessous. L'utilisateur de SO-CONNECT doit s'assurer de son utilisation dans un tel environnement.

| Essai d'immunité                                      | CEI 60601 Niveau d'essa                  | i Niveau de conformité       | Environnement électromagnétique -<br>Conseils                                                                                                    |
|-------------------------------------------------------|------------------------------------------|------------------------------|----------------------------------------------------------------------------------------------------|
| Décharge<br>électrostatique<br>(DES)<br>CEI 61000-4-2 | ±6 kV (au contact)<br>±8 kV (dans l'air) | ± 8 kV contact<br>± 15kV air | Les sols doivent être revêtus de bois,<br>béton ou carrelage. Si le sol est revêtu de<br>matériaux synthétiques, l'humidité<br>relative doit être de 30%, au moins. |
| RF rayonnées<br>CEI 61000-4-3                         | 3V/m de 80MHz<br>à 2.5GHz                | 10V/m                        | Note (1)                                                                                                    |

Note (1) : Les appareils de communication RF portables et mobiles ne doivent pas être utilisés à une distance des pièces de la pompe SO-CONNECT inférieure à la distance d'éloignement recommandée, calculée à partir de l'équation applicable à la fréquence de l'émetteur.

Distance d'éloignement recommandée :

- d = (3/3.5)√P
- d = (3/3.5)√P de 80MHz à 800MHz
- $d = (7/10)\sqrt{P} de 800MHz à 2.5GHz$

Où P est la puissance de sortie nominale maximale de l'émetteur, en watt (W) selon les indications du fabricant de l'émetteur, et d est la distance d'éloignement recommandée, en mètre.

Les intensités de champ issues des émetteurs RF fixes, telles que déterminées par relevé électromagnétique du site, doivent être inférieures au niveau de conformité dans chaque plage de référence. Des interférences peuvent subvenir à proximité d'un équipement portant le symbole suivant : (1)

### Avertissement

- Lorsque la pompe SO-CONNECT est soumise à des perturbations électromagnétiques, les performances essentielles suivantes peuvent être perdues ou altérées :
  - La précision du débit de la perfusion ;
  - Le fonctionnement du système d'alarmes.

Une perte ou une altération des performances essentielles peut entraîner des lésions graves au patient.

Distances de séparation recommandées avec un équipement de communication mobile RF portables/mobiles

SO-CONNECT est conçue pour une utilisation dans un environnement électromagnétique dans lequel les perturbations RF émises sont contrôlées.

L'utilisateur de la pompe peut limiter les interférences électromagnétiques en maintenant une distance minimum entre la pompe et les équipements de communication RF portables et mobiles, selon les recommandations ci-dessous, en fonction de la puissance maximum de l'équipement émetteur.

| Puissance maximum assignée [ | Distance de séparation en     | mètre (m) en fonction de la   | a fréquence de l'émetteur      |
|------------------------------|-------------------------------|-------------------------------|--------------------------------|
| de l'émetteur (W)            | 150 KHz à 80 MHz<br>d = 1,2√p | 80 MHz à 800 MHz<br>d = 1,2√p | 800 MHz à 2,5 GHz<br>d = 2,1√p |
| 0,01                         | 0,12                          | 0,12                          | 0,21                           |
| 0,1                          | 0,38                          | 0,38                          | 0,66                           |
| 1                            | 1,2                           | 1,2                           | 2,1                            |
| 10                           | 3,8                           | 3,8                           | 6,64                           |
| 100                          | 12                            | 12                            | 21                             |

Pour les transmetteurs dont la puissance de sortie maximum n'est pas indiquée dans le tableau, la distance de séparation recommandée d en mètre (m) peut être calculée à l'aide de l'équation applicable à la fréquence du transmetteur, ou p est la puissance de sortie maximum du transmetteur en watt (W) selon le fabricant du transmetteur.

À 80MHz et 800MHz, la distance d'éloignement est appliquée à la plage de fréquence la plus élevée.

Ces indications ne sont pas universelles. L'absorption et la réflexion des structures, des objets et des individus affectent la propagation électromagnétique.

| R |  |
|---|--|
|   |  |

| <br> |      |
|------|------|
| <br> | <br> |
| <br> | <br> |
| <br> | <br> |
| <br> | <br> |
| <br> | <br> |
| <br> | <br> |
| <br> | <br> |
| <br> | <br> |
| <br> | <br> |
| <br> | <br> |
| <br> | <br> |
| <br> | <br> |
| <br> | <br> |
| <br> |      |
|      |      |
|      |      |
|      |      |
| <br> |      |
| <br> | <br> |

. . . . . . . . . . .

. . . . . . . . . . . . .

.

.

| 5             | Ð |         |      |      |       |      |      |       |       |      |       |     |       |       |       |       |     |       |     |     |      |     |     |     |     |      |
|---------------|---|---------|------|------|-------|------|------|-------|-------|------|-------|-----|-------|-------|-------|-------|-----|-------|-----|-----|------|-----|-----|-----|-----|------|
| $\mathcal{U}$ |   |         | •••  |      |       | •••  | •••  | •••   |       | •••• |       |     | •••   |       | • • • |       |     | •••   |     |     | •••• | ••• |     | ••• | ••• | •••  |
| •••••         |   |         | •••• |      | •••   | •••• | •••  | • • • | • • • | •••  | •••   | ••  | • • • | •••   | •••   | • • • | ••• | •••   | ••• | ••• | •••  | ••• | ••• | ••• | ••• | •••  |
|               |   |         | •••• | •••• | •••   | •••  | •••  | •••   | •••   | •••  | •••   | ••  | • • • | •••   | •••   | •••   | ••• | •••   | ••• | ••• | •••  | ••• | ••• | ••• | ••• | •••  |
|               |   | ••••    |      | •••• | • • • | •••• | •••  | •••   | •••   | •••  | •••   | ••• | • • • | •••   | •••   | •••   |     | •••   | ••• | ••• | •••  | ••• | ••• | ••• | ••• | •••  |
|               |   |         |      |      | • • • | •••• | •••  | • • • | • • • | •••  | • • • | ••  |       | •••   |       | •••   | ••• | •••   | ••• | ••• | •••  | ••• | ••• | ••• | ••• | •••• |
|               |   |         |      |      |       |      | •••• |       |       | •••  |       | ••• | ••••  | •••   | •••   | ••••  |     | •••   |     | ••• | •••  | ••• |     | ••• | ••• | •••• |
|               |   |         |      |      |       | •••• | •••  | • • • |       | •••  |       |     |       | •••   |       |       |     |       |     |     | •••  | ••• |     |     | ••• | •••  |
|               |   |         |      |      |       |      | •••  |       |       | •••  |       |     |       | •••   |       |       |     | ••••  |     |     | •••  | ••• |     | ••• | ••• | •••  |
|               |   |         |      |      |       |      | •••• |       |       | •••  |       | ••• | ••••  | •••   | •••   | ••••  |     | •••   |     |     | •••  | ••• |     | ••• | ••• |      |
|               |   |         |      |      |       |      |      |       |       | •••  |       | ••• |       |       |       |       |     |       |     |     |      |     |     |     |     |      |
|               |   |         |      |      |       |      |      |       |       |      |       |     |       |       |       |       |     |       |     |     | •••  |     |     |     |     |      |
|               |   |         |      |      |       |      |      |       |       |      |       |     |       |       |       |       |     |       |     |     |      |     |     |     |     |      |
|               |   |         |      |      |       |      |      |       |       |      |       |     |       |       |       |       |     |       |     |     |      |     |     |     |     |      |
|               |   |         |      |      |       |      |      |       |       |      |       |     |       |       |       |       |     |       |     |     |      |     |     |     |     |      |
|               |   |         |      |      |       |      |      |       |       |      |       |     |       |       |       |       |     |       |     |     |      |     |     |     |     |      |
|               |   |         |      |      |       |      |      |       |       |      |       |     |       |       |       |       |     |       |     |     |      |     |     |     |     |      |
|               |   |         |      |      |       |      | #    | 4     |       |      |       |     |       |       |       |       |     |       |     |     |      |     |     |     |     |      |
|               |   |         |      |      |       |      |      |       |       |      |       |     |       |       |       |       | ••• |       |     |     |      |     |     |     |     |      |
|               |   | • • • • |      |      | •••   | •••  | •••  | • • • |       | •••  |       | ••  |       | • • • |       | • • • | • • | • • • | 11  |     | •••  |     |     |     |     | •••  |

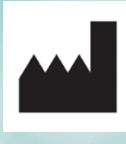

France Développement Électronique 46, rue du Zornhoff 67700 Monswiller FRANCE

+33 (0)3 88 91 87 55

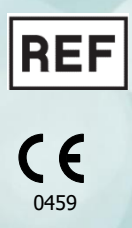

SO-CONNECT IFU PAR v2.03.00 (FR)